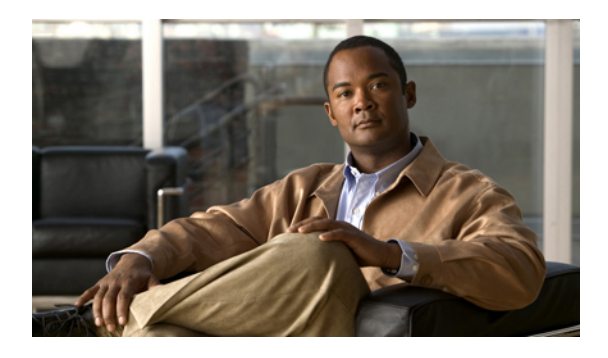

# **Configuring Server-Related Policies**

This chapter includes the following sections:

- Configuring BIOS Settings, page 1
- Configuring IPMI Access Profiles, page 25
- Configuring Local Disk Configuration Policies, page 27
- Configuring Scrub Policies, page 33
- Configuring Serial over LAN Policies, page 35
- Configuring Server Autoconfiguration Policies, page 37
- Configuring Server Discovery Policies, page 39
- Configuring Server Inheritance Policies, page 40
- Configuring Server Pool Policies, page 42
- Configuring Server Pool Policy Qualifications, page 43
- Configuring vNIC/vHBA Placement Policies, page 49

# **Configuring BIOS Settings**

## **Server BIOS Settings**

Cisco UCS provides two methods for making global modifications to the BIOS settings on servers in an Cisco UCS domain. You can create one or more BIOS policies that include a specific grouping of BIOS settings that match the needs of a server or set of servers, or you can use the default BIOS settings for a specific server platform.

Both the BIOS policy and the default BIOS settings for a server platform enable you to fine tune the BIOS settings for a server managed by Cisco UCS Manager.

Depending upon the needs of the data center, you can configure BIOS policies for some service profiles and use the BIOS defaults in other service profiles in the same Cisco UCS domain, or you can use only one of them. You can also use Cisco UCS Manager to view the actual BIOS settings on a server and determine whether they are meeting current needs.

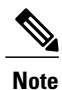

Cisco UCS Manager pushes BIOS configuration changes through a BIOS policy or default BIOS settings to the Cisco Integrated Management Controller (CIMC) buffer. These changes remain in the buffer and do not take effect until the server is rebooted.

We recommend that you verify the support for BIOS settings in the server that you want to configure. Some settings, such as Mirroring Mode and Sparing Mode for RAS Memory, are not supported by all Cisco UCS servers.

### **Main BIOS Settings**

The following table lists the main server BIOS settings that you can configure through a BIOS policy or the default BIOS settings:

| Name                           | Description                                                                                                    |
|--------------------------------|----------------------------------------------------------------------------------------------------|
| Reboot on BIOS Settings Change | When the server is rebooted after you change one or more BIOS settings.                                                                                                    |
|                                | If you enable this setting, the server is rebooted according to<br>the maintenance policy in the server's service profile. For<br>example, if the maintenance policy requires user<br>acknowledgment, the server is not rebooted and the BIOS<br>changes are not applied until a user acknowledges the pending<br>activity. |
|                                | If you do not enable this setting, the BIOS changes are not<br>applied until the next time the server is rebooted, whether as a<br>result of another server configuration change or a manual reboot.                                                                                                    |
| Quiet Boot                     | What the BIOS displays during Power On Self-Test (POST).<br>This can be one of the following:                                                                                                    |
|                                | • <b>disabled</b> —The BIOS displays all messages and Option ROM information during boot.                                                                                                    |
|                                | • <b>enabled</b> —The BIOS displays the logo screen, but does not display any messages or Option ROM information during boot.                                                                                                    |
|                                | • <b>Platform Default</b> —The BIOS uses the value for this attribute contained in the BIOS defaults for the server type and vendor.                                                                                                    |

| Name                    | Description                                                                                                    |
|-------------------------|----------------------------------------------------------------------------------------------------|
| Post Error Pause        | What happens when the server encounters a critical error during POST. This can be one of the following:                                      |
|                         | • <b>disabled</b> —The BIOS continues to attempt to boot the server.                                                                         |
|                         | • <b>enabled</b> —The BIOS pauses the attempt to boot the server<br>and opens the Error Manager when a critical error occurs<br>during POST. |
|                         | • <b>Platform Default</b> —The BIOS uses the value for this attribute contained in the BIOS defaults for the server type and vendor.         |
| Resume Ac On Power Loss | How the server behaves when power is restored after an<br>unexpected power loss. This can be one of the following:                           |
|                         | • <b>stay-off</b> —The server remains off until manually powered on.                                                                         |
|                         | • <b>last-state</b> —The server is powered on and the system attempts to restore its last state.                                             |
|                         | • reset—The server is powered on and automatically reset.                                                                                    |
|                         | • <b>Platform Default</b> —The BIOS uses the value for this attribute contained in the BIOS defaults for the server type and vendor.         |
| Front Panel Lockout     | Whether the power and reset buttons on the front panel are ignored by the server. This can be one of the following:                          |
|                         | • <b>disabled</b> —The power and reset buttons on the front panel are active and can be used to affect the server.                           |
|                         | • <b>enabled</b> —The power and reset buttons are locked out.<br>The server can only be reset or powered on or off from<br>the CIMC GUI.     |
|                         | • <b>Platform Default</b> —The BIOS uses the value for this attribute contained in the BIOS defaults for the server type and vendor.         |

| Name           | Description                                                                                                    |
|----------------|----------------------------------------------------------------------------------------------------|
| ACPI10 Support | <ul> <li>Whether the BIOS publishes the ACPI 1.0 version of FADT in the Root System Description table. This version may be required for compatibility with OS versions that only support ACPI 1.0. This can be one of the following:</li> <li>disabled—ACPI 1.0 version is not published.</li> <li>enabled—ACPI 1.0 version is published.</li> </ul> |
|                | • <b>Platform Default</b> —The BIOS uses the value for this attribute contained in the BIOS defaults for the server type and vendor.                                                                                                    |

### **Processor BIOS Settings**

The following table lists the processor BIOS settings that you can configure through a BIOS policy or the default BIOS settings:

| Name        | Description                                                                                                    |
|-------------|----------------------------------------------------------------------------------------------------|
| Turbo Boost | Whether the processor uses Intel Turbo Boost Technology,<br>which allows the processor to automatically increase its<br>frequency if it is running below power, temperature, or voltage<br>specifications. This can be one of the following: |
|             | • <b>disabled</b> —The processor does not increase its frequency automatically.                                                                                                    |
|             | • <b>enabled</b> —The processor utilizes Turbo Boost Technology if required.                                                                                                    |
|             | • <b>Platform Default</b> —The BIOS uses the value for this attribute contained in the BIOS defaults for the server type and vendor.                                                                                                    |

| Name                     | Description                                                                                                    |
|--------------------------|----------------------------------------------------------------------------------------------------|
| Enhanced Intel Speedstep | Whether the processor uses Enhanced Intel SpeedStep<br>Technology, which allows the system to dynamically adjust<br>processor voltage and core frequency. This technology can result<br>in decreased average power consumption and decreased average<br>heat production. This can be one of the following: |
|                          | • <b>disabled</b> —The processor never dynamically adjusts its voltage or frequency.                                                                                                    |
|                          | • <b>enabled</b> —The processor utilizes Enhanced Intel SpeedStep<br>Technology and enables all supported processor sleep<br>states to further conserve power.                                                                                                    |
|                          | • <b>Platform Default</b> —The BIOS uses the value for this attribute contained in the BIOS defaults for the server type and vendor.                                                                                                    |
|                          | We recommend that you contact your operating system vendor<br>to make sure the operating system supports this feature.                                                                                                    |
| Hyper Threading          | Whether the processor uses Intel Hyper-Threading Technology,<br>which allows multithreaded software applications to execute<br>threads in parallel within each processor. This can be one of the<br>following:                                                                                             |
|                          | • disabled—The processor does not permit hyperthreading.                                                                                                    |
|                          | • <b>enabled</b> —The processor allows for the parallel execution of multiple threads.                                                                                                    |
|                          | • <b>Platform Default</b> —The BIOS uses the value for this attribute contained in the BIOS defaults for the server type and vendor.                                                                                                    |
|                          | We recommend that you contact your operating system vendor<br>to make sure the operating system supports this feature.                                                                                                    |

| Name                           | Description                                                                                                    |
|--------------------------------|----------------------------------------------------------------------------------------------------|
| Core Multi Processing          | Sets the state of logical processor cores in a package. If you disable this setting, Hyper Threading is also disabled. This can be one of the following:                                                                                                    |
|                                | • all—Enables multi processing on all logical processor cores.                                                                                                    |
|                                | • 1 through 10—Specifies the number of logical processor cores that can run on the server. To disable multi processing and have only one logical processor core running on the server, select 1.                                                                                                    |
|                                | • <b>Platform Default</b> —The BIOS uses the value for this attribute contained in the BIOS defaults for the server type and vendor.                                                                                                    |
|                                | We recommend that you contact your operating system vendor<br>to make sure the operating system supports this feature.                                                                                                    |
| Execute Disabled Bit           | Classifies memory areas on the server to specify where where<br>application code can execute. As a result of this classification,<br>the processor disables code execution if a malicious worm<br>attempts to insert code in the buffer. This setting helps to prevent<br>damage, worm propagation, and certain classes of malicious<br>buffer overflow attacks. This can be one of the following: |
|                                | • <b>disabled</b> —The processor does not classify memory areas.                                                                                                    |
|                                | • enabled—The processor classifies memory areas.                                                                                                    |
|                                | • <b>Platform Default</b> —The BIOS uses the value for this attribute contained in the BIOS defaults for the server type and vendor.                                                                                                    |
|                                | We recommend that you contact your operating system vendor<br>to make sure the operating system supports this feature.                                                                                                    |
| Virtualization Technology (VT) | Whether the processor uses Intel Virtualization Technology,<br>which allows a platform to run multiple operating systems and<br>applications in independent partitions. This can be one of the<br>following:                                                                                                    |
|                                | • <b>disabled</b> —The processor does not permit virtualization.                                                                                                    |
|                                | • <b>enabled</b> —The processor allows multiple operating systems in independent partitions.                                                                                                    |
|                                | • <b>Platform Default</b> —The BIOS uses the value for this attribute contained in the BIOS defaults for the server type and vendor.                                                                                                    |
|                                | <b>Note</b> If you change this option, you must power cycle the server before the setting takes effect.                                                                                                    |

| Name                | Description                                                                                                    |
|---------------------|----------------------------------------------------------------------------------------------------|
| Direct Cache Access | Allows processors to increase I/O performance by placing data from I/O devices directly into the processor cache. This setting helps to reduce cache misses. This can be one of the following:    |
|                     | • <b>disabled</b> —Data from I/O devices is not placed directly into the processor cache.                                                                                                    |
|                     | • <b>enabled</b> —Data from I/O devices is placed directly into the processor cache.                                                                                                    |
|                     | • <b>Platform Default</b> —The BIOS uses the value for this attribute contained in the BIOS defaults for the server type and vendor.                                                              |
| Processor C State   | Whether the system can enter a power savings mode during idle periods. This can be one of the following:                                                                                          |
|                     | • <b>disabled</b> —The system remains in high performance state even when idle.                                                                                                    |
|                     | • <b>enabled</b> —The system can reduce power to system components such as the DIMMs and CPUs.                                                                                                    |
|                     | • <b>Platform Default</b> —The BIOS uses the value for this attribute contained in the BIOS defaults for the server type and vendor.                                                              |
|                     | We recommend that you contact your operating system vendor<br>to make sure the operating system supports this feature.                                                                            |
| Processor C1E       | Allows the processor to transition to its minimum frequency<br>upon entering C1. This setting does not take effect until after<br>you have rebooted the server. This can be one of the following: |
|                     | • <b>disabled</b> —The CPU continues to run at its maximum frequency in C1 state.                                                                                                    |
|                     | • <b>enabled</b> —The CPU transitions to its minimum frequency.<br>This option saves the maximum amount of power in C1 state.                                                                     |
|                     | • <b>Platform Default</b> —The BIOS uses the value for this attribute contained in the BIOS defaults for the server type and vendor.                                                              |

| Name                | Description                                                                                                    |
|---------------------|----------------------------------------------------------------------------------------------------|
| Processor C3 Report | Whether the processor sends the C3 report to the operating system. This can be one of the following:                                                                               |
|                     | • <b>disabled</b> —The processor does not send the C3 report.                                                                                                    |
|                     | • <b>acpi-c2</b> —The processor sends the C3 report using the ACPI C2 format.                                                                                                    |
|                     | • <b>acpi-c3</b> —The processor sends the C3 report using the ACPI C3 format.                                                                                                    |
|                     | • <b>Platform Default</b> —The BIOS uses the value for this attribute contained in the BIOS defaults for the server type and vendor.                                               |
|                     | On the B440 server, the BIOS Setup menu uses enabled and disabled for these options. If you specify acpi-c2 or acpi-c2, the server sets the BIOS value for that option to enabled. |
| Processor C6 Report | Whether the processor sends the C6 report to the operating system. This can be one of the following:                                                                               |
|                     | • <b>disabled</b> —The processor does not send the C6 report.                                                                                                    |
|                     | • enabled—The processor sends the C6 report.                                                                                                    |
|                     | • <b>Platform Default</b> —The BIOS uses the value for this attribute contained in the BIOS defaults for the server type and vendor.                                               |
| Processor C7 Report | Whether the processor sends the C7 report to the operating system. This can be one of the following:                                                                               |
|                     | • <b>disabled</b> —The processor does not send the C7 report.                                                                                                    |
|                     | • enabled—The processor sends the C7 report.                                                                                                    |
|                     | • <b>Platform Default</b> —The BIOS uses the value for this attribute contained in the BIOS defaults for the server type and vendor.                                               |
|                     |                                                                                                    |

| Name                      | Description                                                                                                    |
|---------------------------|----------------------------------------------------------------------------------------------------|
| CPU Performance           | Sets the CPU performance profile for the server. This can be one of the following:                                                   |
|                           | • enterprise—All prefetchers and data reuse are disabled.                                                                            |
|                           | • <b>high-throughput</b> —All prefetchers are enabled, and data reuse is disabled.                                                   |
|                           | • <b>hpc</b> —All prefetchers and data reuse are enabled. This setting is also known as high performance computing.                  |
|                           | • <b>Platform Default</b> —The BIOS uses the value for this attribute contained in the BIOS defaults for the server type and vendor. |
| Max Variable MTRR Setting | Allows you to select the number of MTRR variables. This can be one of the following:                                                 |
|                           | • <b>auto-max</b> —The BIOS uses the default value for the processor.                                                                |
|                           | • 8—The BIOS uses the number specified for the variable MTRR.                                                                        |
|                           | • <b>Platform Default</b> —The BIOS uses the value for this attribute contained in the BIOS defaults for the server type and vendor. |

| Name                  | Description                                                                                                    |
|-----------------------|----------------------------------------------------------------------------------------------------|
| Package C State Limit | The amount of power available to the server components when<br>they are idle. This can be one of the following:                                                                                                    |
|                       | • <b>c0</b> —The server provides all server components with full power at all times. This option maintains the highest level of performance and requires the greatest amount of power.                                                    |
|                       | • <b>c1</b> —When the CPU is idle, the system slightly reduces the power consumption. This option requires less power than C0 and allows the server to return quickly to high performance mode.                                           |
|                       | • c3—When the CPU is idle, the system reduces the power consumption further than with the C1 option. This requires less power than C1 or C0, but it takes the server slightly longer to return to high performance mode.                  |
|                       | • <b>c6</b> —When the CPU is idle, the system reduces the power consumption further than with the C3 option. This option saves more power than C0, C1, or C3, but there may be performance issues until the server returns to full power. |
|                       | • no-limit—The server may enter any available C state.                                                                                                    |
|                       | • <b>Platform Default</b> —The BIOS uses the value for this attribute contained in the BIOS defaults for the server type and vendor.                                                                                                    |
|                       |                                                                                                    |

### Intel Directed I/O BIOS Settings

The following table lists the Intel Directed I/O BIOS settings that you can configure through a BIOS policy or the default BIOS settings:

| Name               | Description                                                                                                    |
|--------------------|----------------------------------------------------------------------------------------------------|
| VT for Directed IO | Whether the processor uses Intel Virtualization Technology for Directed I/O (VT-d). This can be one of the following:                |
|                    | • <b>disabled</b> —The processor does not use virtualization technology.                                                             |
|                    | • enabled—The processor uses virtualization technology.                                                                              |
|                    | • <b>Platform Default</b> —The BIOS uses the value for this attribute contained in the BIOS defaults for the server type and vendor. |
|                    | <b>Note</b> This option must be enabled if you want to change any of the other Intel Directed I/O BIOS settings.                     |

| Name                     | Description                                                                                                    |
|--------------------------|----------------------------------------------------------------------------------------------------|
| Interrupt Remap          | Whether the processor supports Intel VT-d Interrupt Remapping.<br>This can be one of the following:                                  |
|                          | • disabled—The processor does not support remapping.                                                                                 |
|                          | • <b>enabled</b> —The processor uses VT-d Interrupt Remapping as required.                                                           |
|                          | • <b>Platform Default</b> —The BIOS uses the value for this attribute contained in the BIOS defaults for the server type and vendor. |
| Coherency Support        | Whether the processor supports Intel VT-d Coherency. This can be one of the following:                                               |
|                          | • disabled—The processor does not support coherency.                                                                                 |
|                          | • enabled—The processor uses VT-d Coherency as required.                                                                             |
|                          | • <b>Platform Default</b> —The BIOS uses the value for this attribute contained in the BIOS defaults for the server type and vendor. |
| ATS Support              | Whether the processor supports Intel VT-d Address Translation Services (ATS). This can be one of the following:                      |
|                          | • disabled—The processor does not support ATS.                                                                                       |
|                          | • enabled—The processor uses VT-d ATS as required.                                                                                   |
|                          | • <b>Platform Default</b> —The BIOS uses the value for this attribute contained in the BIOS defaults for the server type and vendor. |
| Pass Through DMA Support | Whether the processor supports Intel VT-d Pass-through DMA.<br>This can be one of the following:                                     |
|                          | • <b>disabled</b> —The processor does not support pass-through DMA.                                                                  |
|                          | • enabled—The processor uses VT-d Pass-through DMA as required.                                                                      |
|                          | • <b>Platform Default</b> —The BIOS uses the value for this attribute contained in the BIOS defaults for the server type and vendor. |

### **RAS Memory BIOS Settings**

The following table lists the RAS memory BIOS settings that you can configure through a BIOS policy or the default BIOS settings:

| Name              | Description                                                                                                    |
|-------------------|----------------------------------------------------------------------------------------------------|
| Memory RAS Config | How the memory reliability, availability, and serviceability (RAS) is configured for the server. This can be one of the following:                                                                                                    |
|                   | • <b>maximum performance</b> —System performance is optimized.                                                                                                    |
|                   | • <b>mirroring</b> —System reliability is optimized by using half the system memory as backup.                                                                                                    |
|                   | • <b>lockstep</b> —If the DIMM pairs in the server have an identical type, size, and organization and are populated across the SMI channels, you can enable lockstep mode to minimize memory access latency and provide better performance. Lockstep is enabled by default for B440 servers. |
|                   | • <b>sparing</b> —System reliability is enhanced with a degree of memory redundancy while making more memory available to the operating system than mirroring.                                                                                                    |
|                   | • <b>Platform Default</b> —The BIOS uses the value for this attribute contained in the BIOS defaults for the server type and vendor.                                                                                                    |
| NUMA              | Whether the BIOS supports NUMA. This can be one of the following:                                                                                                    |
|                   | • disabled—The BIOS does not support NUMA.                                                                                                    |
|                   | • <b>enabled</b> —The BIOS includes the ACPI tables that are required for NUMA-aware operating systems. If you enable this option, the system must disable Inter-Socket Memory interleaving on some platforms.                                                                               |
|                   | • <b>Platform Default</b> —The BIOS uses the value for this attribute contained in the BIOS defaults for the server type and vendor.                                                                                                    |
|                   |                                                                                                    |

| Name           | Description                                                                                                    |
|----------------|----------------------------------------------------------------------------------------------------|
| Mirroring Mode | Memory mirroring enhances system reliability by keeping two<br>identical data images in memory.                                                                                                    |
|                | This option is only available if you choose the <b>mirroring</b> option for <b>Memory RAS Config</b> . It can be one of the following:                                                                                                    |
|                | • inter-socket—Memory is mirrored between two Integrated<br>Memory Controllers (IMCs) across CPU sockets.                                                                                                    |
|                | • <b>intra-socket</b> —One IMC is mirrored with another IMC in the same socket.                                                                                                    |
|                | • <b>Platform Default</b> —The BIOS uses the value for this attribute contained in the BIOS defaults for the server type and vendor.                                                                                                    |
| Sparing Mode   | Sparing optimizes reliability by holding memory in reserve so<br>that it can be used in case other DIMMs fail. This option<br>provides some memory redundancy, but does not provide as<br>much redundancy as mirroring. The available sparing modes<br>depend on the current memory population. |
|                | This option is only available if you choose <b>sparing</b> option for <b>Memory RAS Config</b> . It can be one of the following:                                                                                                    |
|                | • <b>dimm-sparing</b> —One DIMM is held in reserve. If a DIMM fails, the contents of a failing DIMM are transferred to the spare DIMM.                                                                                                    |
|                | • <b>rank-sparing</b> —A spare rank of DIMMs is held in reserve.<br>If a rank of DIMMs fails, the contents of the failing rank<br>are transferred to the spare rank.                                                                                                    |
|                | • <b>Platform Default</b> —The BIOS uses the value for this attribute contained in the BIOS defaults for the server type and vendor.                                                                                                    |
| LV DDR Mode    | Whether the system prioritizes low voltage or high frequency memory operations. This can be one of the following:                                                                                                    |
|                | • <b>power-saving-mode</b> —The system prioritizes low voltage memory operations over high frequency memory operations. This mode may lower memory frequency in order to keep the voltage low.                                                                                                  |
|                | • <b>performance-mode</b> —The system prioritizes high frequency operations over low voltage operations.                                                                                                    |
|                | • <b>Platform Default</b> —The BIOS uses the value for this attribute contained in the BIOS defaults for the server type and vendor.                                                                                                    |

### **Serial Port BIOS Settings**

The following table lists the serial port BIOS settings that you can configure through a BIOS policy or the default BIOS settings:

| Name          | Description                                                                                                    |
|---------------|----------------------------------------------------------------------------------------------------|
| Serial Port A | Whether serial port A is enabled or disabled. This can be one of the following:                                                      |
|               | • <b>disabled</b> —The serial port is disabled.                                                                                      |
|               | • enabled—The serial port is enabled.                                                                                                |
|               | • <b>Platform Default</b> —The BIOS uses the value for this attribute contained in the BIOS defaults for the server type and vendor. |

### **USB BIOS Settings**

The following table lists the USB BIOS settings that you can configure through a BIOS policy or the default BIOS settings:

| Name                     | Description                                                                                                    |
|--------------------------|----------------------------------------------------------------------------------------------------|
| Make Device Non Bootable | Whether the server can boot from a USB device. This can be one of the following:                                                     |
|                          | • <b>disabled</b> —The server can boot from a USB device.                                                                            |
|                          | • enabled—The server cannot boot from a USB device.                                                                                  |
|                          | • <b>Platform Default</b> —The BIOS uses the value for this attribute contained in the BIOS defaults for the server type and vendor. |

| Name                                        | Description                                                                                                    |
|---------------------------------------------|----------------------------------------------------------------------------------------------------|
| USB System Idle Power Optimizing<br>Setting | Whether the USB System Idle Power Optimizing setting is used<br>to reduce USB EHCI idle power consumption. Depending upon<br>the value you choose, this setting can have an impact on<br>performance. This can be one of the following: |
|                                             | • high-performance—The USB System Idle Power<br>Optimizing setting is disabled, because optimal<br>performance is preferred over power savings.                                                                                         |
|                                             | Selecting this option can significantly improve<br>performance. We recommend you select this option unless<br>your site has server power restrictions.                                                                                  |
|                                             | • <b>lower-idle-power</b> —The USB System Idle Power<br>Optimizing setting is enabled, because power savings are<br>preferred over optimal performance.                                                                                 |
|                                             | • <b>Platform Default</b> —The BIOS uses the value for this attribute contained in the BIOS defaults for the server type and vendor.                                                                                                    |
| USB Front Panel Access Lock                 | USB front panel lock is configured to enable or disable the front<br>panel access to USB ports. This can be one of the following:                                                                                                    |
|                                             | • disabled                                                                                                    |
|                                             | • enabled                                                                                                    |
|                                             | • <b>Platform Default</b> —The BIOS uses the value for this attribute contained in the BIOS defaults for the server type and vendor.                                                                                                    |

### **PCI Configuration BIOS Settings**

The following table lists the PCI configuration BIOS settings that you can configure through a BIOS policy or the default BIOS settings:

15

| Name                              | Description                                                                                                    |
|-----------------------------------|----------------------------------------------------------------------------------------------------|
| Max Memory Below 4G               | Whether the BIOS maximizes memory usage below 4GB for<br>an operating system without PAE support, depending on the<br>system configuration. This can be one of the following:                                                                                                    |
|                                   | • <b>disabled</b> —Does not maximize memory usage. Choose this option for all operating systems with PAE support.                                                                                                    |
|                                   | • <b>enabled</b> —Maximizes memory usage below 4GB for an operating system without PAE support.                                                                                                    |
|                                   | • <b>Platform Default</b> —The BIOS uses the value for this attribute contained in the BIOS defaults for the server type and vendor.                                                                                                    |
| Memory Mapped IO Above 4Gb Config | Whether to enable or disable memory mapped I/O of 64-bit PCI devices to 4GB or greater address space. Legacy option ROMs are not able to access addresses above 4GB. PCI devices that are 64-bit compliant but use a legacy option ROM may not function correctly with this setting enabled. This can be one of the following: |
|                                   | • <b>disabled</b> —Does not map I/O of 64-bit PCI devices to 4GB or greater address space.                                                                                                    |
|                                   | <ul> <li>enabled—Maps I/O of 64-bit PCI devices to 4GB or<br/>greater address space.</li> </ul>                                                                                                    |
|                                   | • <b>Platform Default</b> —The BIOS uses the value for this attribute contained in the BIOS defaults for the server type and vendor.                                                                                                    |

### **Boot Options BIOS Settings**

The following table lists the boot options BIOS settings that you can configure through a BIOS policy or the default BIOS settings:

| Name              | Description                                                                                                    |
|-------------------|----------------------------------------------------------------------------------------------------|
| Boot Option Retry | Whether the BIOS retries NON-EFI based boot options without waiting for user input. This can be one of the following:                |
|                   | • <b>disabled</b> —Waits for user input before retrying NON-EFI based boot options.                                                  |
|                   | • <b>enabled</b> —Continually retries NON-EFI based boot options without waiting for user input.                                     |
|                   | • <b>Platform Default</b> —The BIOS uses the value for this attribute contained in the BIOS defaults for the server type and vendor. |
|                   |                                                                                                    |

| Name                        | Description                                                                                                    |
|-----------------------------|----------------------------------------------------------------------------------------------------|
| Intel Entry SAS RAID        | Whether the Intel SAS Entry RAID Module is enabled. This can be one of the following:                                                                                                    |
|                             | • disabled—The Intel SAS Entry RAID Module is disabled.                                                                                                    |
|                             | • enabled—The Intel SAS Entry RAID Module is enabled.                                                                                                    |
|                             | • <b>Platform Default</b> —The BIOS uses the value for this attribute contained in the BIOS defaults for the server type and vendor.                                                                       |
| Intel Entry SAS RAID Module | How the Intel SAS Entry RAID Module is configured. This can be one of the following:                                                                                                    |
|                             | • it-ir-raid—Configures the RAID module to use Intel IT/IR RAID.                                                                                                    |
|                             | • intel-esrtii—Configures the RAID module to use Intel<br>Embedded Server RAID Technology II.                                                                                                    |
|                             | • <b>Platform Default</b> —The BIOS uses the value for this attribute contained in the BIOS defaults for the server type and vendor.                                                                       |
| Onboard SCU Storage Support | Whether the onboard software RAID controller is available to the server. This can be one of the following:                                                                                                 |
|                             | • disabled—The software RAID controller is not available.                                                                                                    |
|                             | • enabled—The software RAID controller is available.                                                                                                    |
|                             | • <b>Platform Default</b> —The BIOS uses the value for this attribute contained in the BIOS defaults for the server type and vendor.                                                                       |
|                             | <ul> <li>enabled—The software RAID controller is available.</li> <li>Platform Default—The BIOS uses the value for this attribute contained in the BIOS defaults for the server type and vendor.</li> </ul> |

### **Server Management BIOS Settings**

The following tables list the server management BIOS settings that you can configure through a BIOS policy or the default BIOS settings:

| General Settings | Ge | neral | Settings |
|------------------|----|-------|----------|
|------------------|----|-------|----------|

| Name                   | Description                                                                                                    |
|------------------------|----------------------------------------------------------------------------------------------------|
| Assert Nmi on Serr     | Whether the BIOS generates a non-maskable interrupt (NMI)<br>and logs an error when a system error (SERR) occurs. This can<br>be one of the following:                                                                                         |
|                        | • <b>disabled</b> —The BIOS does not generate an NMI or log an error when a SERR occurs.                                                                                                    |
|                        | • enabled—The BIOS generates an NMI and logs an error<br>when a SERR occurs. You must enable this setting if you<br>want to enable Assert Nmi on Perr.                                                                                         |
|                        | • <b>Platform Default</b> —The BIOS uses the value for this attribute contained in the BIOS defaults for the server type and vendor.                                                                                                    |
| Assert Nmi on Perr     | Whether the BIOS generates a non-maskable interrupt (NMI)<br>and logs an error when a processor bus parity error (PERR)<br>occurs. This can be one of the following:                                                                           |
|                        | • <b>disabled</b> —The BIOS does not generate an NMI or log an error when a PERR occurs.                                                                                                    |
|                        | • enabled—The BIOS generates an NMI and logs an error<br>when a PERR occurs. You must enable Assert Nmi on<br>Serr to use this setting.                                                                                                    |
|                        | • <b>Platform Default</b> —The BIOS uses the value for this attribute contained in the BIOS defaults for the server type and vendor.                                                                                                    |
| OS Boot Watchdog Timer | Whether the BIOS programs the watchdog timer with a predefined timeout value. If the operating system does not complete booting before the timer expires, the CIMC resets the system and an error is logged. This can be one of the following: |
|                        | • <b>disabled</b> —The watchdog timer is not used to track how long the server takes to boot.                                                                                                    |
|                        | • <b>enabled</b> —The watchdog timer tracks how long the server takes to boot. If the server does not boot within the predefined length of time, the CIMC resets the system and logs an error.                                                 |
|                        | • <b>Platform Default</b> —The BIOS uses the value for this attribute contained in the BIOS defaults for the server type and vendor.                                                                                                    |
|                        | This feature requires either operating system support or Intel<br>Management software.                                                                                                    |

| Name                                     | Description                                                                                                    |
|------------------------------------------|----------------------------------------------------------------------------------------------------|
| OS Boot Watchdog Timer Timeout<br>Policy | What action the system takes if the watchdog timer expires.<br>This can be one of the following:                                     |
|                                          | • <b>power-off</b> —The server is powered off if the watchdog timer expires during OS boot.                                          |
|                                          | • <b>reset</b> —The server is reset if the watchdog timer expires during OS boot.                                                    |
|                                          | • <b>Platform Default</b> —The BIOS uses the value for this attribute contained in the BIOS defaults for the server type and vendor. |
|                                          | This option is only available if you enable the OS Boot<br>Watchdog Timer.                                                           |
| OS Boot Watchdog Timer Timeout           | What timeout value the BIOS uses to configure the watchdog timer. This can be one of the following:                                  |
|                                          | • <b>5-minutes</b> —The watchdog timer expires 5 minutes after the OS begins to boot.                                                |
|                                          | • <b>10-minutes</b> —The watchdog timer expires 10 minutes after the OS begins to boot.                                              |
|                                          | • <b>15-minutes</b> —The watchdog timer expires 15 minutes after the OS begins to boot.                                              |
|                                          | • <b>20-minutes</b> —The watchdog timer expires 20 minutes after the OS begins to boot.                                              |
|                                          | • <b>Platform Default</b> —The BIOS uses the value for this attribute contained in the BIOS defaults for the server type and vendor. |
|                                          | This option is only available if you enable the OS Boot<br>Watchdog Timer.                                                           |

ſ

| Name                | Description                                                                                                    |
|---------------------|----------------------------------------------------------------------------------------------------|
| Console Redirection | Allows a serial port to be used for console redirection during<br>POST and BIOS booting. After the BIOS has booted and the<br>operating system is responsible for the server, console redirection<br>is irrelevant and has no effect. This can be one of the following: |
|                     | • disabled—No console redirection occurs during POST.                                                                                                    |
|                     | • serial-port-a—Enables serial port A for console redirection during POST. This option is valid for blade servers and rack-mount servers.                                                                                                    |
|                     | • serial-port-b—Enables serial port B for console redirection and allows it to perform server management tasks. This option is only valid for rack-mount servers.                                                                                                    |
|                     | • <b>Platform Default</b> —The BIOS uses the value for this attribute contained in the BIOS defaults for the server type and vendor.                                                                                                    |
|                     | <b>Note</b> If you enable this option, you also disable the display of the Quiet Boot logo screen during POST.                                                                                                    |
| Flow Control        | Whether a handshake protocol is used for flow control. Request<br>to Send / Clear to Send (RTS/CTS) helps to reduce frame<br>collisions that can be introduced by a hidden terminal problem.<br>This can be one of the following:                                       |
|                     | • none—No flow control is used.                                                                                                    |
|                     | • <b>rts-cts</b> —RTS/CTS is used for flow control.                                                                                                    |
|                     | • <b>Platform Default</b> —The BIOS uses the value for this attribute contained in the BIOS defaults for the server type and vendor.                                                                                                    |
|                     | <b>Note</b> This setting must match the setting on the remote terminal application.                                                                                                    |

### **Console Redirection Settings**

| Name               | Description                                                                                                    |  |  |
|--------------------|----------------------------------------------------------------------------------------------------|--|--|
| BAUD Rate          | What BAUD rate is used for the serial port transmission speed.<br>If you disable Console Redirection, this option is not available.<br>This can be one of the following: |  |  |
|                    | • 9600—A 9600 BAUD rate is used.                                                                                                    |  |  |
|                    | • <b>19200</b> —A 19200 BAUD rate is used.                                                                                                    |  |  |
|                    | • <b>38400</b> —A 38400 BAUD rate is used.                                                                                                    |  |  |
|                    | • <b>57600</b> —A 57600 BAUD rate is used.                                                                                                    |  |  |
|                    | • 115200—A 115200 BAUD rate is used.                                                                                                    |  |  |
|                    | • <b>Platform Default</b> —The BIOS uses the value for this attribute contained in the BIOS defaults for the server type and vendor.                                     |  |  |
|                    | <b>Note</b> This setting must match the setting on the remote terminal application.                                                                                      |  |  |
| Terminal Type      | What type of character formatting is used for console redirection.<br>This can be one of the following:                                                                  |  |  |
|                    | • pc-ansi—The PC-ANSI terminal font is used.                                                                                                    |  |  |
|                    | • vt100—A supported vt100 video terminal and its character set are used.                                                                                                 |  |  |
|                    | • vt100-plus—A supported vt100-plus video terminal and its character set are used.                                                                                       |  |  |
|                    | • vt-utf8—A video terminal with the UTF-8 character set is used.                                                                                                    |  |  |
|                    | • <b>Platform Default</b> —The BIOS uses the value for this attribute contained in the BIOS defaults for the server type and vendor.                                     |  |  |
|                    | <b>Note</b> This setting must match the setting on the remote terminal application.                                                                                      |  |  |
| Legacy OS Redirect | Whether redirection from a legacy operating system, such as DOS, is enabled on the serial port. This can be one of the following:                                        |  |  |
|                    | • <b>disabled</b> —The serial port enabled for console redirection is hidden from the legacy operating system.                                                           |  |  |
|                    | • <b>enabled</b> — The serial port enabled for console redirection is visible to the legacy operating system.                                                            |  |  |
|                    | • <b>Platform Default</b> —The BIOS uses the value for this attribute contained in the BIOS defaults for the server type and vendor.                                     |  |  |

### **BIOS Policy**

The BIOS policy is a policy that automates the configuration of BIOS settings for a server or group of servers. You can create global BIOS policies available to all servers in the root organization, or you can create BIOS policies in sub-organizations that are only available to that hierarchy.

To use a BIOS policy, do the following:

- 1 Create the BIOS policy in Cisco UCS Manager.
- 2 Assign the BIOS policy to one or more service profiles.
- **3** Associate the service profile with a server.

During service profile association, Cisco UCS Manager modifies the BIOS settings on the server to match the configuration in the BIOS policy. If you do not create and assign a BIOS policy to a service profile, the server uses the default BIOS settings for that server platform.

### **Default BIOS Settings**

Cisco UCS Manager includes a set of default BIOS settings for each type of server supported by Cisco UCS. The default BIOS settings are available only in the root organization and are global. Only one set of default BIOS settings can exist for each server platform supported by Cisco UCS. You can modify the default BIOS settings, but you cannot create an additional set of default BIOS settings.

Each set of default BIOS settings are designed for a particular type of supported server and are applied to all servers of that specific type which do not have a BIOS policy included in their service profiles.

Unless a Cisco UCS implementation has specific needs that are not met by the server-specific settings, we recommend that you use the default BIOS settings that are designed for each type of server in the Cisco UCS domain.

Cisco UCS Manager applies these server platform-specific BIOS settings as follows:

- The service profile associated with a server does not include a BIOS policy.
- The BIOS policy is configured with the platform-default option for a specific setting.

You can modify the default BIOS settings provided by Cisco UCS Manager. However, any changes to the default BIOS settings apply to all servers of that particular type or platform. If you want to modify the BIOS settings for only certain servers, we recommend that you use a BIOS policy.

### **Creating a BIOS Policy**

Note

Cisco UCS Manager pushes BIOS configuration changes through a BIOS policy or default BIOS settings to the Cisco Integrated Management Controller (CIMC) buffer. These changes remain in the buffer and do not take effect until the server is rebooted.

We recommend that you verify the support for BIOS settings in the server that you want to configure. Some settings, such as Mirroring Mode and Sparing Mode for RAS Memory, are not supported by all Cisco UCS servers.

#### Procedure

- Step 1 In the Navigation pane, click the Servers tab.
- **Step 2** On the Servers tab, expand Servers > Policies.
- **Step 3** Expand the node for the organization where you want to create the policy. If the system does not include multitenancy, expand the **root** node.
- Step 4 Right-click BIOS Policies and select Create BIOS Policy.
- **Step 5** On the **Main** page of the **Create BIOS Policy** wizard, enter a name for the BIOS policy in the **Name** field. This name can be between 1 and 16 alphanumeric characters. You cannot use spaces or any special characters other than (hyphen), \_ (underscore), : (colon), and . (period), and you cannot change this name after the object has been saved.

**Step 6** In the **Create BIOS Policy** wizard, do the following to configure the BIOS settings:

a) If you want to change a BIOS setting, click the desired radio button or make the appropriate choice from the drop-down list.

For descriptions and information about the options for each BIOS setting, see the following topics:

- Main page: Main BIOS Settings, on page 2
- Processor page: Processor BIOS Settings, on page 4
- Intel Directed IO page: Intel Directed I/O BIOS Settings, on page 10
- RAS Memory page: RAS Memory BIOS Settings, on page 12
- Serial Port page: Serial Port BIOS Settings, on page 14
- USB page: USB BIOS Settings, on page 14
- PCI Configuration page: PCI Configuration BIOS Settings, on page 15
- Boot Options page: Boot Options BIOS Settings, on page 16
- Server Management page: Server Management BIOS Settings, on page 17
- b) Click Next after each page to move to the

**Step 7** After you have configured all of the BIOS settings for the policy, click **Finish**.

### Modifying the BIOS Defaults

We recommend that you verify the support for BIOS settings in the server that you want to configure. Some settings, such as Mirroring Mode and Sparing Mode for RAS Memory, are not supported by all Cisco UCS servers.

Unless a Cisco UCS implementation has specific needs that are not met by the server-specific settings, we recommend that you use the default BIOS settings that are designed for each type of server in the Cisco UCS domain.

### Procedure

- **Step 1** In the Navigation pane, click the Servers tab.
- **Step 2** On the Servers tab, expand Servers > Policies.
- **Step 3** Expand the node for the organization where you want to create the policy. If the system does not include multitenancy, expand the **root** node.
- **Step 4** Expand **BIOS Defaults** and select the server model number for which you want to modify the default BIOS settings.
- Step 5 In the Work pane, click the appropriate tab and then click the desired radio button or make a choice from the drop-down list to modify the defult BIOS settings:
   For descriptions and information about the options for each BIOS setting, see the following topics. Not all BIOS settings are available for each type of server.
  - Main tab: Main BIOS Settings, on page 2
  - Advanced tab:
    - Processor subtab: Processor BIOS Settings, on page 4
    - Intel Directed IO subtab: Intel Directed I/O BIOS Settings, on page 10
    - RAS Memory subtab: RAS Memory BIOS Settings, on page 12
    - Serial Port subtab: Serial Port BIOS Settings, on page 14
    - USB subtab: USB BIOS Settings, on page 14
    - PCI Configuration subtab: PCI Configuration BIOS Settings, on page 15
  - Boot Options tab: Boot Options BIOS Settings, on page 16
  - Server Management tab: Server Management BIOS Settings, on page 17

Step 6 Click Save Changes.

### Viewing the Actual BIOS Settings for a Server

Follow this procedure to see the actual BIOS settings on a server.

### Procedure

- **Step 1** In the Navigation pane, click the Equipment tab.
- **Step 2** On the **Equipment** tab, expand **Equipment** > **Chassis** > **Chassis** Number > **Servers**.
- Step 3 Choose the server for which you want to view the actual BIOS settings.
- **Step 4** On the Work pane, click the **Inventory** tab.
- **Step 5** Click the **Motherboard** subtab.
- **Step 6** In the **BIOS Settings** area, click the **Expand** icon to the right of the heading to open that area. Each tab in the **BIOS Settings** area displays the settings for that server platform. Some of the tabs contain subtabs with additional information.

# **Configuring IPMI Access Profiles**

### **IPMI Access Profile**

This policy allows you to determine whether IPMI commands can be sent directly to the server, using the IP address. For example, you can send commands to retrieve sensor data from the CIMC. This policy defines the IPMI access, including a username and password that can be authenticated locally on the server, and whether the access is read-only or read-write.

You must include this policy in a service profile and that service profile must be associated with a server for it to take effect.

### **Creating an IPMI Access Profile**

#### **Before You Begin**

An IPMI profile requires that one or more of the following resources already exist in the system:

- Username with appropriate permissions that can be authenticated by the operating system of the server
- Password for the username
- · Permissions associated with the username

- **Step 1** In the Navigation pane, click the Servers tab.
- **Step 2** On the **Servers** tab, expand **Servers** > **Policies**.
- **Step 3** Expand the node for the organization where you want to create the policy. If the system does not include multitenancy, expand the **root** node.

- Step 4 Right-click IPMI Profiles and select Create IPMI Profiles.
- **Step 5** In the **Create IPMI Profile** dialog box:
  - a) Enter a unique name and description for the profile.
  - b) Click OK.
- Step 6 In the IPMI Profile Users area of the navigator, click +.
- **Step 7** In the User Properties dialog box:
  - a) Complete the following fields:

| Name                   | Description                                                                                                    |  |
|------------------------|----------------------------------------------------------------------------------------------------|--|
| Name field             | The username to associate with this IPMI profile.                                                                                                    |  |
|                        | Enter 1 to 16 alphanumeric characters. You can also use @ (at sign),<br>_ (underscore), and - (hyphen). You cannot change this name once<br>the profile has been saved. |  |
| Password field         | The password associated with this username.                                                                                                    |  |
|                        | Enter 1 to 20 standard ASCII characters, except for = (equal sign), \$ (dollar sign), and   (vertical bar).                                                             |  |
| Confirm Password field | The password a second time for confirmation purposes.                                                                                                    |  |
| Role field             | The user role. This can be one of the following:                                                                                                    |  |
|                        | • Admin                                                                                                    |  |
|                        | • Read Only                                                                                                    |  |
|                        |                                                                                                    |  |

- b) Click OK.
- **Step 8** Repeat Steps 6 and 7 to add another user.
- **Step 9** Click **OK** to return to the IPMI profiles in the **Work** pane.

### What to Do Next

Include the IPMI profile in a service profile and/or template.

### **Deleting an IPMI Access Profile**

#### Procedure

| Step 1 In the Navigation pane | e, click the Servers tab. |
|-------------------------------|---------------------------|
|-------------------------------|---------------------------|

- **Step 2** In the Servers tab, expand Servers > Policies > Organization\_Name
- Step 3 Expand the IPMI Profiles node.
- **Step 4** Right-click the profile you want to delete and select **Delete**.
- Step 5 If the Cisco UCS Manager GUI displays a confirmation dialog box, click Yes.

# **Configuring Local Disk Configuration Policies**

### Local Disk Configuration Policy

This policy configures any optional SAS local drives that have been installed on a server through the onboard RAID controller of the local drive. This policy enables you to set a local disk mode for all servers that are associated with a service profile that includes the local disk configuration policy.

The local disk modes include the following:

- No Local Storage—For a diskless server or a SAN only configuration. If you select this option, you cannot associate any service profile which uses this policy with a server that has a local disk.
- **RAID 0 Striped**—Data is striped across all disks in the array, providing fast throughput. There is no data redundancy, and all data is lost if any disk fails.
- **RAID 1 Mirrored**—Data is written to two disks, providing complete data redundancy if one disk fails. The maximum array size is equal to the available space on the smaller of the two drives.
- Any Configuration—For a server configuration that carries forward the local disk configuration without any changes.
- No RAID—For a server configuration that removes the RAID and leaves the disk MBR and payload unaltered.
- **RAID 5 Striped Parity**—Data is striped across all disks in the array. Part of the capacity of each disk stores parity information that can be used to reconstruct data if a disk fails. RAID 5 provides good data throughput for applications with high read request rates.
- **RAID 6 Striped Dual Parity**—Data is striped across all disks in the array and two parity disks are used to provide protection against the failure of up to two physical disks. In each row of data blocks, two sets of parity data are stored.
- **RAID10 Mirrored and Striped** RAID 10 uses mirrored pairs of disks to provide complete data redundancy and high throughput rates.

You must include this policy in a service profile, and that service profile must be associated with a server for the policy to take effect.

## **Guidelines for all Local Disk Configuration Policies**

Before you create a local disk configuration policy, consider the following guidelines:

#### **No Mixed HDDs and SSDs**

Do not include HDDs and SSDs in a single server or RAID configuration.

# Do Not Assign a Service Profile with the Default Local Disk Configuration Policy from a B200 M1 or M2 to a B200 M3

Due to the differences in the RAID/JBOD support provided by the storage controllers of B200 M1 and M2 servers and those of the B200 M3 server, you cannot assign or re-assign a service profile that includes the default local disk configuration policy from a B200M1 or M2 server to a B200 M3 server. The default local disk configuration policy includes those with Any Configuration or JBOD configuration.

#### Impact of Upgrade from a Release Prior to Release 1.3(1i)

An upgrade from an earlier Cisco UCS firmware release to release 1.3(1i) or higher has the following impact on the Protect Configuration property of the local disk configuration policy the first time servers are associated with service profiles after the upgrade:

#### **Unassociated Servers**

After you upgrade the Cisco UCS domain, the initial server association proceeds without configuration errors whether or not the local disk configuration policy matches the server hardware. Even if you enable the Protect Configuration property, Cisco UCS does not protect the user data on the server if there are configuration mismatches between the local disk configuration policy on the previous service profile and the policy in the new service profile.

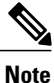

If you enable the Protect Configuration property and the local disk configuration policy encounters mismatches between the previous service profile and the new service profile, all subsequent service profile associations with the server are blocked.

#### **Associated Servers**

Any servers that are already associated with service profiles do not reboot after the upgrade. Cisco UCS Manager does not report any configuration errors if there is a mismatch between the local disk configuration policy and the server hardware.

When a service profile is disassociated from a server and a new service profile associated, the setting for the Protect Configuration property in the new service profile takes precedence and overwrites the setting in the previous service profile.

## **Guidelines for Local Disk Configuration Policies Configured for RAID**

### No Mixed HDDs and SSDs

Do not include HDDs and SSDs in a single RAID configuration.

### Do Not Use the Any Configuration Mode on Servers with MegaRAID Storage Controllers

If a blade server or rack-mount server in a Cisco UCS domain includes a MegaRAID storage controller, do not configure the local disk configuration policy in the service profile for that server with the **Any Configuration** mode. If you use this mode for servers with a MegaRAID storage controller, the installer for the operating system cannot detect any local storage on the server.

If you want to install an operating system on local storage on a server with a MegaRAID storage controller, you must configure the local disk configuration policy with a mode that creates a RAID LUN (RAID volume) on the server.

### Server May Not Boot After RAID1 Cluster Migration if Any Configuration Mode Specified in Service Profile

After RAID1 clusters are migrated, you need to associate a service profile with the server. If the local disk configuration policy in the service profile is configured with **Any Configuration** mode rather than **RAID1**, the RAID LUN remains in "inactive" state during and after association. As a result, the server cannot boot.

To avoid this issue, ensure that the service profile you associate with the server contains the identical local disk configuration policy as the original service profile before the migration and does not include the **Any Configuration** mode.

#### Configure RAID Settings in Local Disk Configuration Policy for Servers with MegaRAID Storage Controllers

If a blade server or integrated rack-mount server has a MegaRAID controller, you must configure RAID settings for the drives in the Local Disk Configuration policy included in the service profile for that server.

If you do not configure your RAID LUNs before installing the OS, disk discovery failures might occur during the installation and you might see error messages such as "No Device Found."

### Do Not Use JBOD Mode on Servers with MegaRAID Storage Controllers

Do not configure or use JBOD mode or JBOD operations on any blade server or integrated rack-mount server with a MegaRAID storage controllers. JBOD mode and operations are not intended for nor are they fully functional on these servers.

### Maximum of One RAID Volume and One RAID Controller in Integrated Rack-Mount Servers

A rack-mount server that has been integrated with Cisco UCS Manager can have a maximum of one RAID volume irrespective of how many hard drives are present on the server.

All the local hard drives in an integrated rack-mount server must be connected to only one RAID Controller. Integration with Cisco UCS Manager does not support the connection of local hard drives to multiple RAID Controllers in a single rack-mount server. We therefore recommend that you request a single RAID Controller configuration when you order rack-mount servers to be integrated with Cisco UCS Manager.

In addition, do not use third party tools to create multiple RAID LUNs on rack-mount servers. Cisco UCS Manager does not support that configuration.

#### Maximum of One RAID Volume and One RAID Controller in Blade Servers

A blade server can have a maximum of one RAID volume irrespective of how many drives are present in the server. All the local hard drives must be connected to only one RAID controller. For example, a B200 M3 server has an LSI controller and an Intel Patsburg controller, but only the LSI controller can be used as a RAID controller.

In addition, do not use third party tools to create multiple RAID LUNs on blade servers. Cisco UCS Manager does not support that configuration.

#### Number of Disks Selected in Mirrored RAID Should Not Exceed Two

If the number of disks selected in the Mirrored RAID exceed two, RAID 1 is created as a RAID 10 LUN. This issue can occur with the Cisco UCS B440 M1 and B440 M2 servers.

#### **B420 M3 Server Does Not Support All Configuration Modes**

The B420 M3 server does not support the following configuration modes in a local disk configuration policy:

- No RAID
- RAID 6 Striped Dual Parity

In addition, the B420 M3 does not support JBOD modes or operations.

## **Creating a Local Disk Configuration Policy**

| Step 1 | In the Navigation pane, click the Servers tab.                                                                                                    |
|--------|----------------------------------------------------------------------------------------------------|
| Step 2 | On the Servers tab, expand Servers > Policies.                                                                                                    |
| Step 3 | Expand the node for the organization where you want to create the policy. If the system does not include multitenancy, expand the <b>root</b> node. |

- Step 4 Right-click Local Disk Config Policies and choose Create Local Disk Configuration Policy.
- **Step 5** In the **Create Local Disk Configuration Policy** dialog box, complete the following fields:

| Name                     | Description                                                                                                    |
|--------------------------|----------------------------------------------------------------------------------------------------|
| Name field               | The name of the policy.                                                                                                    |
|                          | This name can be between 1 and 16 alphanumeric characters. You cannot use spaces or any special characters other than - (hyphen), _ (underscore), : (colon), and . (period), and you cannot change this name after the object has been saved. |
| <b>Description</b> field | A description of the policy. We recommend that you include information<br>about where and when the policy should be used.                                                                                                    |
|                          | Enter up to 256 characters. You can use any characters or spaces except ^ (carat), \ (backslash), > (greater than), < (less than), ' (single quote), '' (double quote), ` (accent mark), or = (equal sign).                                   |

| Name                | Description                                                                                                    |  |  |
|---------------------|----------------------------------------------------------------------------------------------------|--|--|
| Mode drop-down list | This can be one of the following local disk policy modes:                                                                                                    |  |  |
|                     | • No Local Storage—For a diskless server or a SAN only configuration. If you select this option, you cannot associate any service profile which uses this policy with a server that has a local disk.                                                                                                    |  |  |
|                     | • <b>RAID 0 Striped</b> —Data is striped across all disks in the array, providing fast throughput. There is no data redundancy, and all data is lost if any disk fails.                                                                                                    |  |  |
|                     | • <b>RAID 1 Mirrored</b> —Data is written to two disks, providing complete data redundancy if one disk fails. The maximum array size is equal to the available space on the smaller of the two drives.                                                                                                    |  |  |
|                     | • Any Configuration—For a server configuration that carries forward the local disk configuration without any changes.                                                                                                    |  |  |
|                     | <ul> <li>No RAID—For a server configuration that removes the RAID and leaves the disk MBR and payload unaltered.</li> <li>RAID 5 Striped Parity—Data is striped across all disks in the array. Part of the capacity of each disk stores parity information that can be used to reconstruct data if a disk fails. RAID 5 provides good data throughput for applications with high read request rates.</li> <li>RAID 6 Striped Dual Parity—Data is striped across all disks in the array and two parity disks are used to provide protection against the failure of up to two physical disks. In each row of data blocks, two sets of parity data are stored.</li> <li>RAID10 Mirrored and Striped— RAID 10 uses mirrored pairs of disks to provide complete data redundancy and high throughput rates.</li> </ul> |  |  |
|                     |                                                                                                    |  |  |
|                     |                                                                                                    |  |  |
|                     |                                                                                                    |  |  |
|                     | <b>Note</b> If you choose <b>No RAID</b> and you apply this policy to a server that already has an operating system with RAID storage configured, the system does not remove the disk contents. Therefore, there may be no visible differences on the server after you apply the <b>No RAID</b> mode. This can lead to a mismatch between the RAID configuration in the policy and the actual disk configuration shown in the <b>Inventory</b> > <b>Storage</b> tab for the server.                                                                                                    |  |  |
|                     | To make sure that any previous RAID configuration<br>information is removed from a disk, apply a scrub policy that<br>removes all disk information after you apply the <b>No RAID</b><br>configuration mode.                                                                                                    |  |  |

| Name                            | Description                                                                                                    |  |  |
|---------------------------------|----------------------------------------------------------------------------------------------------|--|--|
| Protect Configuration check box | If checked, the server retains the configuration in the local disk<br>configuration policy even if the server is disassociated from the service<br>profile.                                                                                                    |  |  |
|                                 | CautionProtect Configuration becomes non-functional if one or more<br>disks in the server are defective or faulty.This property is checked by default.                                                                                                    |  |  |
|                                 | When a service profile is disassociated from a server and a new service<br>profile associated, the setting for the Protect Configuration property in<br>the new service profile takes precedence and overwrites the setting in<br>the previous service profile.                                     |  |  |
|                                 | <b>Note</b> If you disassociate the server from a service profile with this option enabled and then associate it with a new service profile that includes a local disk configuration policy with different properties, the server returns a configuration mismatch error and the association fails. |  |  |

Step 6 Click OK.

# **Changing a Local Disk Configuration Policy**

This procedure describes how to change a local disk configuration policy from an associated service profile. You can also change a local disk configuration policy from the **Policies** node of the **Servers** tab.

| Step 1 | In the Navigation pane, click the Servers tab.                                                                                                    |                                                                                                    |  |
|--------|----------------------------------------------------------------------------------------------------|----------------------------------------------------------------------------------------------------|--|
| Step 2 | On the Servers tab, expand Servers > Service Profiles.                                                                                                    |                                                                                                    |  |
| Step 3 | Expand the organization that inclu<br>want to change.<br>If the system does not include mul                                                                       | des the service service profile with the local disk configuration policy you titenancy expand the <b>root</b> node |  |
| Step 4 | <ul><li>4 Click the service profile that contains the local disk configuration policy you want to change.</li></ul>                                               |                                                                                                    |  |
| Step 5 | In the Work pane, click the Policies tab.                                                                                                    |                                                                                                    |  |
| Step 6 | In the Actions area, click Change Local Disk Configuration Policy.                                                                                                |                                                                                                    |  |
| Step 7 | In the Change Local Disk Configuration Policy dialog box, choose one of the following options from the Select the Local Disk Configuration Policy drop-down list. |                                                                                                    |  |
|        | Option                                                                                                    | Description                                                                                                    |  |

| Option            | Description                                                                                                    |
|-------------------|----------------------------------------------------------------------------------------------------|
| Use a Disk Policy | Select an existing local disk configuration policy from the list below this option. Cisco UCS Manager assigns this policy to the service profile. |

| Option                     | Description                                                                                                    |
|----------------------------|----------------------------------------------------------------------------------------------------|
| Create a Local Disk Policy | Enables you to create a local disk configuration policy that can only be accessed by the selected service profile. |
| No Disk Policy             | Does not use a local disk configuration policy for the selected service profile.                                   |

Step 8 Click OK.

**Step 9** (Optional) Expand the Local Disk Configuration Policy area to confirm that the change has been made.

## **Deleting a Local Disk Configuration Policy**

### Procedure

| Step 1 | In the Navigation pane, click the Servers tab.                             |
|--------|----------------------------------------------------------------------------|
| Step 2 | On the Servers tab, expand Servers > Policies > Organization_Name.         |
| Step 3 | Expand the Local Disk Config Policies node.                                |
| Step 4 | Right-click the policy you want to delete and select Delete.               |
| Step 5 | If the Cisco UCS Manager GUI displays a confirmation dialog box, click Yes |

# **Configuring Scrub Policies**

## **Scrub Policy**

This policy determines what happens to local data and to the BIOS settings on a server during the discovery process and when the server is disassociated from a service profile. Depending upon how you configure a scrub policy, the following can occur at those times:

#### Disk Scrub

One of the following occurs to the data on any local drives on disassociation:

- If enabled, destroys all data on any local drives
- If disabled, preserves all data on any local drives, including local storage configuration

### **BIOS Settings Scrub**

One of the following occurs to the BIOS settings when a service profile containing the scrub policy is disassociated from a server:

- If enabled, erases all BIOS settings for the server and and resets them to the BIOS defaults for that server type and vendor
- If disabled, preserves the existing BIOS settings on the server

## **Creating a Scrub Policy**

| Step 1 | In the Navigation | pane, click th | he Servers tab. |
|--------|-------------------|----------------|-----------------|
|--------|-------------------|----------------|-----------------|

- **Step 2** On the Servers tab, expand Servers > Policies.
- **Step 3** Expand the node for the organization where you want to create the policy. If the system does not include multitenancy, expand the **root** node.
- Step 4 Right-click Scrub Policies and select Create Scrub Policy.
- **Step 5** In the Create Scrub Policy wizard, complete the following fields:

| Name                      | Description                                                                                                    |
|---------------------------|----------------------------------------------------------------------------------------------------|
| Name field                | The name of the policy.                                                                                                    |
|                           | This name can be between 1 and 16 alphanumeric characters. You cannot use spaces or any special characters other than - (hyphen), _ (underscore), : (colon), and . (period), and you cannot change this name after the object has been saved.                                                                         |
| Description field         | A description of the policy. We recommend that you include information<br>about where and when the policy should be used.                                                                                                    |
|                           | Enter up to 256 characters. You can use any characters or spaces except ^ (carat), \ (backslash), > (greater than), < (less than), ' (single quote), " (double quote), ` (accent mark), or = (equal sign).                                                                                                    |
| Disk Scrub field          | If this field is set to <b>Yes</b> , when a service profile containing this scrub<br>policy is disassociated from a server, all data on the server local drives<br>is completely erased. If this field is set to <b>No</b> , the data on the local drives<br>is preserved, including all local storage configuration. |
| BIOS Settings Scrub field | If the field is set to <b>Yes</b> , when a service profile containing this scrub<br>policy is disassociated from a server, the BIOS settings for that server<br>are erased and reset to the defaults for that server type and vendor. If<br>this field is set to <b>No</b> , the BIOS settings are preserved.         |

Step 6 Click OK.

## **Deleting a Scrub Policy**

#### Procedure

| Step 1 | In the Navigation pane, click the Servers tab.                                                  |
|--------|-------------------------------------------------------------------------------------------------|
| Step 2 | On the <b>Servers</b> tab, expand <b>Servers</b> > <b>Policies</b> > <b>Organization_Name</b> . |
| Step 3 | Expand the Scrub Policies node.                                                                 |
| Step 4 | Right-click the policy you want to delete and select Delete.                                    |
| Step 5 | If the Cisco UCS Manager GUI displays a confirmation dialog box, click Yes.                     |

# **Configuring Serial over LAN Policies**

### **Serial over LAN Policy**

This policy sets the configuration for the serial over LAN connection for all servers associated with service profiles that use the policy. By default, the serial over LAN connection is disabled.

If you implement a serial over LAN policy, we recommend that you also create an IPMI profile.

You must include this policy in a service profile and that service profile must be associated with a server for it to take effect.

## **Creating a Serial over LAN Policy**

| Step 1           | In the Navigation pane, click the Servers tab.                                                                                                    |
|------------------|----------------------------------------------------------------------------------------------------|
| Step 2           | On the Servers tab, expand Servers > Policies.                                                                                                    |
| Step 3           | Expand the node for the organization where you want to create the policy. If the system does not include multitenancy, expand the <b>root</b> node.           |
| Step 4<br>Step 5 | Right-click Serial over LAN Policies and select Create Serial over LAN Policy.<br>In the Create Serial over LAN Policy wizard, complete the following fields: |

| Name                        | Description                                                                                                    |
|-----------------------------|----------------------------------------------------------------------------------------------------|
| Name field                  | The name of the policy.                                                                                                    |
|                             | This name can be between 1 and 16 alphanumeric characters. You cannot use spaces or any special characters other than - (hyphen), _ (underscore), : (colon), and . (period), and you cannot change this name after the object has been saved. |
| Description field           | A description of the policy. We recommend that you include information about where and when the policy should be used.                                                                                                    |
|                             | Enter up to 256 characters. You can use any characters or spaces except ^ (carat), \ (backslash), > (greater than), < (less than), ' (single quote), " (double quote), ` (accent mark), or = (equal sign).                                    |
| Serial over LAN State field | This can be one of the following:                                                                                                    |
|                             | • Disable—Serial over LAN access is blocked.                                                                                                    |
|                             | • Enable—Serial over LAN access is permitted.                                                                                                    |
| Speed drop-down list        | This can be one of the following:                                                                                                    |
|                             | • 9600                                                                                                    |
|                             | • 19200                                                                                                    |
|                             | • 38400                                                                                                    |
|                             | • 57600                                                                                                    |
|                             | • 115200                                                                                                    |
|                             |                                                                                                    |

Step 6 Click OK.

# **Deleting a Serial over LAN Policy**

### Procedure

Step 1In the Navigation pane, click the Servers tab.Step 2On the Servers tab, expand Servers > Policies > Organization\_Name.Step 3Expand the Serial over LAN Policies node.Step 4Right-click the policy you want to delete and select Delete.Step 5If the Cisco UCS Manager GUI displays a confirmation dialog box, click Yes.

# **Configuring Server Autoconfiguration Policies**

# **Server Autoconfiguration Policy**

Cisco UCS Manager uses this policy to determine how to configure a new server. If you create a server autoconfiguration policy, the following occurs when a new server starts:

- 1 The qualification in the server autoconfiguration policy is executed against the server.
- 2 If the server meets the required qualifications, the server is associated with a service profile created from the service profile template configured in the server autoconfiguration policy. The name of that service profile is based on the name given to the server by Cisco UCS Manager.
- 3 The service profile is assigned to the organization configured in the server autoconfiguration policy.

## **Creating an Autoconfiguration Policy**

### **Before You Begin**

This policy requires that one or more of the following resources already exist in the system:

- · Server pool policy qualifications
- Service profile template
- Organizations, if a system implements multi-tenancy

- **Step 1** In the Navigation pane, click the Equipment tab.
- **Step 2** On the **Equipment** tab, click the **Equipment** node.
- Step 3 In the Work pane, click the Policies tab.
- **Step 4** Click the Autoconfig Policies subtab.
- **Step 5** On the icon bar to the right of the table, click +. If the + icon is disabled, click an entry in the table to enable it.
- **Step 6** In the Create Autoconfiguration Policy dialog box, complete the following fields:

| Name       | Description                                                                                                    |
|------------|----------------------------------------------------------------------------------------------------|
| Name field | The name of the policy.                                                                                                    |
|            | This name can be between 1 and 16 alphanumeric characters. You cannot use spaces or any special characters other than - (hyphen), _ (underscore), : (colon), and . (period), and you cannot change this name after the object has been saved. |

| Name                                            | Description                                                                                                    |
|-------------------------------------------------|----------------------------------------------------------------------------------------------------|
| Description field                               | A description of the policy. We recommend that you include information<br>about where and when the policy should be used.                                                                                                    |
|                                                 | Enter up to 256 characters. You can use any characters or spaces except ^ (carat), \ (backslash), > (greater than), < (less than), ' (single quote), " (double quote), ` (accent mark), or = (equal sign).                                                                                                    |
| Qualification drop-down list                    | The server pool policy qualification associated with this auto-configuration policy.                                                                                                    |
|                                                 | If a new server is discovered that matches the criteria specified in the server pool policy qualification, Cisco UCS automatically creates a service profile based on the service profile template selected in the <b>Service Profile Template Name</b> drop-down list and associates the newly created service profile with the server. |
| Org drop-down list                              | The organization associated with this autoconfiguration policy.                                                                                                    |
|                                                 | If Cisco UCS automatically creates a service profile to associate with<br>a server, it places the service profile under the organization selected in<br>this field.                                                                                                    |
| Service Profile Template Name<br>drop-down list | The service profile template associated with this policy.                                                                                                    |

Step 7 Click OK.

# **Deleting an Autoconfiguration Policy**

- **Step 1** In the Navigation pane, click the Equipment tab.
- **Step 2** On the **Equipment** tab, click the **Equipment** node.
- **Step 3** In the Work pane, click the Policies tab.
- Step 4 Click the Autoconfig Policies subtab.
- **Step 5** Right-click the autoconfiguration policy that you want to delete and choose **Delete**.
- Step 6 If the Cisco UCS Manager GUI displays a confirmation dialog box, click Yes.

# **Configuring Server Discovery Policies**

## **Server Discovery Policy**

This discovery policy determines how the system reacts when you add a new server. If you create a server discovery policy, you can control whether the system conducts a deep discovery when a server is added to a chassis, or whether a user must first acknowledge the new server. By default, the system conducts a full discovery.

If you create a server discovery policy, the following occurs when a new server starts:

- 1 The qualification in the server discovery policy is executed against the server.
- 2 If the server meets the required qualifications, Cisco UCS Manager applies the following to the server:
  - Depending upon the option selected for the action, either discovers the new server immediately or waits for a user to acknowledge the new server
  - Applies the scrub policy to the server

## **Creating a Server Discovery Policy**

### **Before You Begin**

If you plan to associate this policy with a server pool, create server pool policy qualifications.

#### Procedure

| Step 1 | In the Navigation pane, click the Equipment tab.                                                                                               |
|--------|----------------------------------------------------------------------------------------------------|
| Step 2 | On the Equipment tab, click the Equipment node.                                                                                                |
| Step 3 | In the Work pane, click the Policies tab.                                                                                                    |
| Step 4 | Click the Server Discovery Policies subtab.                                                                                                    |
| Step 5 | Click the + icon on the table icon bar to open the Create Server Discovery Policy dialog box.                                                  |
| Step 6 | In the <b>Description</b> field, enter a description for the discovery policy.                                                                 |
| Step 7 | In the Action field, select one of the following options:                                                                                      |
|        | • Immediate—The system attempts to discover new servers automatically                                                                          |
|        | • User Acknowledged—The system waits until the user tells it to search for new servers                                                         |
| Step 8 | (Optional) To associate this policy with a server pool, select server pool policy qualifications from the <b>Qualification</b> drop-down list. |
| Step 9 | (Optional) To include a scrub policy, select a policy from the Scrub Policy drop-down list.                                                    |

Step 10 Click OK.

#### What to Do Next

Include the server discovery policy in a service profile and/or template.

### **Deleting a Server Discovery Policy**

#### Procedure

| In the Navigation pane, click the Equipment tab.                                 |
|----------------------------------------------------------------------------------|
| On the Equipment tab, click the Equipment node.                                  |
| In the Work pane, click the Policies tab.                                        |
| Click the Server Discovery Policies subtab.                                      |
| Right-click the server discover policy that you want to delete and choose Delete |
| If the Cisco UCS Manager GUI displays a confirmation dialog box, click Yes.      |
|                                                                                  |

# **Configuring Server Inheritance Policies**

### **Server Inheritance Policy**

This policy is invoked during the server discovery process to create a service profile for the server. All service profiles created from this policy use the values burned into the blade at manufacture. The policy performs the following:

- Analyzes the inventory of the server
- · If configured, assigns the server to the selected organization
- Creates a service profile for the server with the identity burned into the server at manufacture

You cannot migrate a service profile created with this policy to another server.

### **Creating a Server Inheritance Policy**

A blade server or rack-mount server with a VIC adapter, such as the Cisco UCS M81KR Virtual Interface Card, does not have server identity values burned into the server hardware at manufacture. As a result, the identity of the adapter must be derived from default pools. If the default pools do not include sufficient entries for one to be assigned to the server, service profile association fails with a configuration error.

### Procedure

- **Step 1** In the Navigation pane, click the Equipment tab.
- **Step 2** On the **Equipment** tab, click the **Equipment** node.
- **Step 3** In the Work pane, click the Policies tab.
- **Step 4** Click the **Server Inheritance Policies** subtab.
- **Step 5** On the icon bar to the right of the table, click +. If the + icon is disabled, click an entry in the table to enable it.

### Step 6 In the Create Server Inheritance Policy dialog box, complete the following fields:

| Name                         | Description                                                                                                    |
|------------------------------|----------------------------------------------------------------------------------------------------|
| Name field                   | The name of the policy.                                                                                                    |
| <b>Description</b> field     | A description of the policy. We recommend that you include information<br>about where and when the policy should be used.                                                                                  |
|                              | Enter up to 256 characters. You can use any characters or spaces except ^ (carat), \ (backslash), > (greater than), < (less than), ' (single quote), " (double quote), ` (accent mark), or = (equal sign). |
| Qualification drop-down list | If you want to associate this policy with one or more specific server<br>pools, choose the server pool qualification policy that identifies these<br>pools from the drop-down list.                        |
| Org drop-down list           | If you want to associate an organization with this policy, or if you want<br>to change the current association, choose the desired organization from<br>the drop-down list.                                |

### Step 7 Click OK.

# **Deleting a Server Inheritance Policy**

| Step 1 | In the Navigation pane, click the Equipment tab.                                     |
|--------|--------------------------------------------------------------------------------------|
| Step 2 | On the <b>Equipment</b> tab, click the <b>Equipment</b> node.                        |
| Step 3 | In the Work pane, click the Policies tab.                                            |
| Step 4 | Click the Server Inheritance Policies subtab.                                        |
| Step 5 | Right-click the server inheritance policy that you want to delete and choose Delete. |
| Step 6 | If the Cisco UCS Manager GUI displays a confirmation dialog box, click Yes.          |
|        |                                                                                      |

# **Configuring Server Pool Policies**

### **Server Pool Policy**

This policy is invoked during the server discovery process. It determines what happens if server pool policy qualifications match a server to the target pool specified in the policy.

If a server qualifies for more than one pool and those pools have server pool policies, the server is added to all those pools.

## **Creating a Server Pool Policy**

### **Before You Begin**

This policy requires that one or more of the following resources already exist in the system:

- A minimum of one server pool
- · Server pool policy qualifications, if you choose to have servers automatically added to pools

### Procedure

| otop I in the ravigation pune, energine bervers tab | Step 1 | In the Navigation | pane, click the Servers tal | b. |
|-----------------------------------------------------|--------|-------------------|-----------------------------|----|
|-----------------------------------------------------|--------|-------------------|-----------------------------|----|

**Step 2** On the Servers tab, expand Servers > Policies.

- **Step 3** Expand the node for the organization where you want to create the policy. If the system does not include multitenancy, expand the **root** node.
- **Step 4** Right-click Server Pool Policies and select Create Server Pool Policy.
- Step 5 In the Create Server Pool Policy dialog box, complete the following fields:

| Name              | Description                                                                                                    |
|-------------------|----------------------------------------------------------------------------------------------------|
| Name field        | The name of the policy.                                                                                                    |
|                   | This name can be between 1 and 16 alphanumeric characters. You cannot use spaces or any special characters other than - (hyphen), _ (underscore), : (colon), and . (period), and you cannot change this name after the object has been saved. |
| Description field | A description of the policy. We recommend that you include information<br>about where and when the policy should be used.                                                                                                    |
|                   | Enter up to 256 characters. You can use any characters or spaces except ^ (carat), \ (backslash), > (greater than), < (less than), ' (single quote), " (double quote), ` (accent mark), or = (equal sign).                                    |

| Name                         | Description                                                                                                    |
|------------------------------|----------------------------------------------------------------------------------------------------|
| Target Pool drop-down list   | If you want to associate this policy with a server pool, select that pool from the drop-down list.                                                                                  |
| Qualification drop-down list | If you want to associate this policy with one or more specific server<br>pools, choose the server pool qualification policy that identifies these<br>pools from the drop-down list. |

Step 6 Click OK.

### **Deleting a Server Pool Policy**

### Procedure

| Step 1 | In the Navigation pane, click the Servers tab.                              |
|--------|-----------------------------------------------------------------------------|
| Step 2 | On the Servers tab, expand Servers > Policies > Organization_Name.          |
| Step 3 | Expand the Server Pool Policies node.                                       |
| Step 4 | Right-click the policy you want to delete and select Delete.                |
| Step 5 | If the Cisco UCS Manager GUI displays a confirmation dialog box, click Yes. |

# **Configuring Server Pool Policy Qualifications**

### **Server Pool Policy Qualifications**

This policy qualifies servers based on the inventory of a server conducted during the discovery process. The qualifications are individual rules that you configure in the policy to determine whether a server meets the selection criteria. For example, you can create a rule that specifies the minimum memory capacity for servers in a data center pool.

Qualifications are used in other policies to place servers, not just by the server pool policies. For example, if a server meets the criteria in a qualification policy, it can be added to one or more server pools or have a service profile automatically associated with it.

You can use the server pool policy qualifications to qualify servers according to the following criteria:

- Adapter type
- Chassis location
- Memory type and configuration

- Power group
- CPU cores, type, and configuration
- Storage configuration and capacity
- Server model

Depending upon the implementation, you may configure several policies with server pool policy qualifications including the following:

- Autoconfiguration policy
- · Chassis discovery policy
- Server discovery policy
- Server inheritance policy
- Server pool policy

# **Creating Server Pool Policy Qualifications**

| Step 1<br>Step 2<br>Step 3 | In the <b>Navigation</b> pane, click the <b>Servers</b> tab.<br>On the <b>Servers</b> tab, expand <b>Servers</b> > <b>Policies</b> .<br>Expand the node for the organization where you want to create the policy.<br>If the system does not include multitenancy, expand the <b>root</b> node. |                                                                                                    |  |
|----------------------------|----------------------------------------------------------------------------------------------------|----------------------------------------------------------------------------------------------------|--|
| Step 4<br>Step 5           | Right-click the Server Pool Policy Qualifications node and select Create Server Pool Policy Qualification.<br>In the Create Server Pool Policy Qualification dialog box, enter a unique name and description for the policy.                                                                   |                                                                                                    |  |
| Step 6                     | <ul> <li>a) Click Create Adapter Qualifications.</li> <li>b) In the Create Adapter Qualifications dialog box, complete the following fields:</li> </ul>                                                                                                    |                                                                                                    |  |
|                            | Type drop-down list PID field                                                                                                    | The adapter type.         Once you save the adapter qualification, this type cannot be changed.         A regular expression that the adapter PID must match.                    |  |
|                            | Maximum Capacity field                                                                                                    | The maximum capacity for the selected type.<br>To specify a capacity, choose <b>select</b> and enter the desired maximum capacity. You can enter an integer between 1 and 65535. |  |

- c) Click OK.
- Step 7 (Optional) To use this policy to qualify servers according to the chassis in which they physically reside, do the following:
  - a) Click Create Chassis/Server Qualifications.
  - b) In the **Chassis Qualifications** area of the **Create Chassis and Server Qualifications** dialog box, complete the following fields to specify the range of chassis you want to use:
    - First Chassis ID field—The first chassis ID from which server pools associated with this policy can draw.
    - Number of Chassis field—The total number of chassis to include in the pool, starting with the chassis identified in the First Chassis ID field.

#### Example:

For example, if you want to use chassis 5, 6, 7, and 8, enter 5 in the **First Chassis ID** field and 4 in the **Number of Chassis** field. If you want to use only chassis 3, enter 3 in the **First Chassis ID** field and 1 in the **Number of Chassis** field.

- **Tip** If you want to use chassis 5, 6, and 9, create a chassis/server qualification for the range 5-6 and another qualification for chassis 9. You can add as many chassis/server qualifications as needed.
- c) Click Finish.
- **Step 8** (Optional) To use this policy to qualify servers according to both the chassis and slot in which they physically reside, do the following:
  - a) Click Create Chassis/Server Qualifications.
  - b) In the **Chassis Qualifications** area of the **Create Chassis and Server Qualifications** dialog box, complete the following fields to specify the range of chassis you want to use:
    - First Chassis ID field—The first chassis ID from which server pools associated with this policy can draw.
    - Number of Chassis field—The total number of chassis to include in the pool, starting with the chassis identified in the First Chassis ID field.
  - c) In the Server Qualifications table, click Add.
  - d) In the **Create Server Qualifications** dialog box, complete the following fields to specify the range of server locations you want to use:
    - First Slot ID field—The first slot ID from which server pools associated with this policy can draw.
    - Number of Slots field—The total number of slots from which server pools associated with this policy can draw.
  - e) Click Finish Stage.
  - f) To add another range of slots, click Add and repeat steps d and e.
  - g) When you have finished specifying the slot ranges, click Finish.
- **Step 9** (Optional) To use this policy to qualify servers according to their memory configuration, do the following:
  - a) Click Create Memory Qualifications.
  - b) In the Create Memory Qualifications dialog box, complete the following fields:

| Name          | Description                                                                |
|---------------|----------------------------------------------------------------------------|
| Clock field   | The minimum clock speed required, in megahertz.                            |
| Latency field | The maximum latency allowed, in nanoseconds.                               |
| Min Cap field | The minimum memory capacity required, in megabytes.                        |
| Max Cap field | The maximum memory capacity allowed, in megabytes.                         |
| Width field   | The minimum width of the data bus.                                         |
| Units field   | The unit of measure to associate with the value in the <b>Width</b> field. |

- c) Click OK.
- **Step 10** (Optional) To use this policy to qualify servers according to their CPU/Cores configuration, do the following:
  - a) Click Create CPU/Cores Qualifications.
  - b) In the Create CPU/Cores Qualifications dialog box, complete the following fields:

| Name                                            | Description                                                                                                    |  |
|-------------------------------------------------|----------------------------------------------------------------------------------------------------|--|
| <b>Processor Architecture</b><br>drop-down list | The CPU architecture to which this policy applies.                                                                                                    |  |
| PID field                                       | A regular expression that the processor PID must match.                                                                                                    |  |
| Min Number of Cores field                       | The minimum number of CPU cores required.<br>To specify a capacity, choose <b>select</b> and enter an integer between 1<br>and 65535 in the associated text field.   |  |
| Max Number of Cores field                       | The maximum number of CPU cores allowed.<br>To specify a capacity, choose <b>select</b> and enter an integer between 1<br>and 65535 in the associated text field.    |  |
| Min Number of Threads field                     | The minimum number of CPU threads required.<br>To specify a capacity, choose <b>select</b> and enter an integer between 1<br>and 65535 in the associated text field. |  |
| Max Number of Threads field                     | The maximum number of CPU threads allowed.<br>To specify a capacity, choose <b>select</b> and enter an integer between 1<br>and 65535 in the associated text field.  |  |
| CPU Speed field                                 | The minimum CPU speed required.<br>To specify a capacity, choose <b>select</b> and enter the minimum CPU speed.                                                      |  |

| Name               | Description                                                                                                    |
|--------------------|----------------------------------------------------------------------------------------------------|
| CPU Stepping field | The minimum CPU version required.<br>To specify a capacity, choose <b>select</b> and enter the maximum CPU speed. |

c) Click OK.

**Step 11** (Optional) To use this policy to qualify servers according to their storage configuration and capacity, do the following:

- a) Click Create Storage Qualifications.
- b) In the Create Storage Qualifications dialog box, complete the following fields:

| Name                   | Description                                                                              |
|------------------------|------------------------------------------------------------------------------------------|
| Diskless field         | Whether the available storage must be diskless. This can be one of the following:        |
|                        | • Unspecified—Either storage type is acceptable.                                         |
|                        | • Yes—The storage must be diskless.                                                      |
|                        | • No—The storage cannot be diskless.                                                     |
| Number of Blocks field | The minimum number of blocks required.                                                   |
|                        | To specify a capacity, choose <b>select</b> and enter the number of blocks.              |
| Block Size field       | The minimum block size required, in bytes.                                               |
|                        | To specify a capacity, choose <b>select</b> and enter the block size.                    |
| Min Cap field          | The minimum storage capacity across all disks in the server, in megabytes.               |
|                        | To specify a capacity, choose <b>select</b> and enter the minimum storage capacity.      |
| Max Cap field          | The maximum storage capacity allowed, in megabytes.                                      |
|                        | To specify a capacity, choose <b>select</b> and enter the maximum storage capacity.      |
| Per Disk Cap field     | The minimum storage capacity per disk required, in gigabytes.                            |
|                        | To specify a capacity, choose <b>select</b> and enter the minimum capacity on each disk. |
| Units field            | The number of units.                                                                     |
|                        | To specify a capacity, choose <b>select</b> and enter the desired units.                 |

c) Click OK.

**Step 12** (Optional) To use this policy to qualify servers according to the model of the server, do the following:

- a) Click Create Server Model Qualifications.
- b) In the **Create Server Model Qualifications** dialog box, enter a regular expression that the server model must match in the **Model** field.
- c) Click OK.
- **Step 13** (Optional) To use this policy to qualify servers according to power group, do the following:
  - a) Click Create Power Group Qualifications.
  - b) In the **Create Power Group Qualifications** dialog box, choose a power gruup from the **Power Group** drop-down list.
  - c) Click OK.
- **Step 14** (Optional) To use this policy to qualify the rack-mount servers that can be added to the associated server pool, do the following:
  - a) Click Create Rack Qualifications.
  - b) In the Create Rack Qualifications dialog box, complete the following fields:

| Name                  | Description                                                                                               |
|-----------------------|----------------------------------------------------------------------------------------------------|
| First Slot ID field   | The first rack-mount server slot ID from which server pools associated with this policy can draw.         |
| Number of Slots field | The total number of rack-mount server slots from which server pools associated with this policy can draw. |

Step 15 Verify the qualifications in the table and correct if necessary.Step 16 Click OK.

### **Deleting Server Pool Policy Qualifications**

#### Procedure

Step 1 In the Navigation pane, click the Servers tab.
Step 2 On the Servers tab, expand Servers > Policies > Organization\_Name.
Step 3 Expand the Server Pool Policy Qualifications node.
Step 4 Right-click the policy qualifications you want to delete and select Delete.
Step 5 If the Cisco UCS Manager GUI displays a confirmation dialog box, click Yes.

### **Deleting Qualifications from Server Pool Policy Qualifications**

Use this procedure to modify Server Pool Policy Qualifications by deleting one or more sets of qualifications.

#### Procedure

| Step 1 | In the Navigation pane, click the Servers tab.                                                                                                    |
|--------|----------------------------------------------------------------------------------------------------|
| Step 2 | On the Servers tab, expand Servers > Policies > Organization_Name.                                                                                    |
| Step 3 | Expand the Server Pool Policy Qualifications node.                                                                                                    |
| Step 4 | Choose the policy you want to modify.                                                                                                    |
| Step 5 | In the Work pane, choose the Qualifications tab.                                                                                                    |
| Step 6 | To delete a set of qualifications:                                                                                                    |
|        | <ul><li>a) In the table, choose the row that represents the set of qualifications.</li><li>b) Right-click the row and select <b>Delete</b>.</li></ul> |
| Step 7 | Click Save Changes.                                                                                                    |

# **Configuring vNIC/vHBA Placement Policies**

### **vNIC/vHBA** Placement Policies

vNIC/vHBA placement policies are used to determine what types of vNICs or vHBAs can be assigned to the physical adapters on a server. Each vNIC/vHBA placement policy contains four virtual network interface connections (vCons) that are virtual representations of the physical adapters. When a vNIC/vHBA placement policy is assigned to a service profile, and the service profile is associated with a server, the vCons in the vNIC/vHBA placement policy are assigned to the physical adapters.

If you do not include a vNIC/vHBA placement policy in the service profile or you use the default configuration for a server with two adapters, Cisco UCS Manager defaults to the All configuration and equally distributes the vNICs and vHBAs between the adapters.

You can use this policy to assign vNICs or vHBAs to either of the two vCons. Cisco UCS Manager uses the vCon assignment to determine how to assign the vNICs and vHBAs to the physical adapter during service profile association.

- All—All configured vNICs and vHBAs can be assigned to the vCon, whether they are explicitly assigned to it, unassigned, or dynamic.
- Assigned Only—vNICs and vHBAs must be explicitly assigned to the vCon. You can assign them explicitly through the service profile or the properties of the vNIC or vHBA.
- Exclude Dynamic—Dynamic vNICs and vHBAs cannot be assigned to the vCon. The vCon can be used for all static vNICs and vHBAs, whether they are unassigned or explicitly assigned to it.

• Exclude Unassigned—Unassigned vNICs and vHBAs cannot be assigned to the vCon. The vCon can be used for dynamic vNICs and vHBAs and for static vNICs and vHBAs that are explicitly assigned to it.

### vCon to Adapter Placement

Cisco UCS Manager maps every vCon in a service profile to a physical adapter on the server. How that mapping occurs and how the vCons are assigned to a specific adapter in a server with two adapters depends upon the type of server. You must consider this placement when you configure the vNIC/vHBA placement policy to assign vNICs and vHBAs to vCons.

Note

vCon to adapter placement is not dependent upon the PCIE slot number of the adapter. The adapter numbers used for the purpose of vCon placement are not the PCIE slot numbers of the adapters, but the ID assigned to them during server discovery.

#### vCon to Adapter Placement for N20-B6620-2 and N20-B6625-2 Blade Servers

In these blade servers, the adapters are numbered left to right, but vCons are numbered right to left. If the server has a single adapter, all vCons are assigned to that adapter. However, if the server has two adapters, the vCons are assigned to the adapters in reverse order, as follows:

- Adapter1 is assigned vCon2 and vCon4
- Adapter2 is assigned vCon1 and vCon3

#### vCon to Adapter Placement for All Other Supported Servers

For all other servers supported by Cisco UCS, the vCon assignment depends upon the number of adapters in the server, as follows:

| Number of Adapters | vCon1 Assignment | vCon2 Assignment | vCon3 Assignment | vCon4 Assignment |
|--------------------|------------------|------------------|------------------|------------------|
| 1                  | Adapter1         | Adapter1         | Adapter1         | Adapter1         |
| 2                  | Adapter1         | Adapter2         | Adapter1         | Adapter2         |
| 3                  | Adapter1         | Adapter2         | Adapter3         | Adapter2         |
| 4                  | Adapter1         | Adapter2         | Adapter3         | Adapter4         |

Table 1: vCon to Adapter Placement by Number of Adapters in Server

## vNIC/vHBA to vCon Assignment

Cisco UCS Manager provides two options for assigning vNICs and vHBAs to vCons through the vNIC/vHBA placement policy: explicit assignment and implicit assignment.

#### **Explicit Assignment of vNICs and vHBAs**

With explicit assignment, you specify the vCon and, therefore, the adapter to which a vNIC or vHBA is assigned. Use this assignment option when you need to determine how the vNICs and vHBAs are distributed between the adapters on a server.

To configure a vCon and the associated vNICs and vHBAs for explicit assignment, do the following:

- Set the vCon configuration to any of the available options. You can configure the vCons through a vNIC/vHBA placement policy or in the service profile associated with the server. If a vCon is configured for **All**, you can still explicitly assign a vNIC or vHBA to that vCon.
- Assign the vNICs and vHBAs to a vCon. You can make this assignment through the Virtual Host Interface Placement properties of the vNIC or vHBA or in the service profile associated with the server.

If you attempt to assign a vNIC or vHBA to a vCon that is not configured for that type of vNIC or vHBA, Cisco UCS Manager displays a message box to advise you of the configuration error.

During service profile association, Cisco UCS Manager validates the configured placement of the vNICs and vHBAs against the number and capabilities of the physical adapters in the server before assigning the vNICs and vHBAs according to the configuration in the policy. Load distribution is based upon the explicit assignments to the vCons and adapters configured in this policy.

If the adapters do not support the assignment of one or more vNICs or vHBAs, Cisco UCS Manager raises a fault against the service profile.

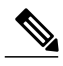

Note

vCon to adapter assignment occurs in a round-robin order. This order means that vNICs are placed on the adapters in the following order: vcon-1, vcon-3, vcon-2, vcon-4. As a result, under the following circumstances, the PCIE order of vNICs can be different than the explicit assignment configured in Cisco UCS Manager:

- In a server with two adapters when vNICs are explicitly assigned to all four vCons.
- When a service profile that includes explicit assignment is migrated from a server with a higher number of adapters to one with a lower number of adapters.

#### Implicit Assignment of vNICs and vHBAs

With implicit assignment, Cisco UCS Manager determines the vCon and, therefore, the adapter to which a vNIC or vHBA is assigned according to the capability of the adapter. Use this assignment option if the adaptor to which a vNIC or vHBA is assigned is not important to your system configuration.

To configure a vCon for implicit assignment, do the following:

- Set the vCon configuration to All, Exclude Dynamic, or Exclude Unassigned. You can configure the vCons through a vNIC/vHBA placement policy or in the service profile associated with the server.
- Do not set the vCon configuration to **Exclude Assigned**. Implicit assignment cannot be performed with this setting.
- Do not assign any vNICs or vHBAs to a vCon.

During service profile association, Cisco UCS Manager verifies the number and capabilities of the physical adapters in the server and assigns the vNICs and vHBAs accordingly. Load distribution is based upon the capabilities of the adapters, and placement of the vNICs and vHBAs is performed according to the actual

order determined by the system. For example, if one adapter can accommodate more vNICs than another, that adapter is assigned more vNICs.

If the adapters cannot support the number of vNICs and vHBAs configured for that server, Cisco UCS Manager raises a fault against the service profile.

#### Implicit Assignment of vNICs in a Mixed Adapter Environment

The implicit assignment of vNICs functions differently for a server that has mixed adapters, as follows:

- A dual slot server that has one VIC adapter and one non-VIC adapter, which have different capabilities. For example, a server that contains a Cisco UCS M81KR Virtual Interface Card and a Cisco UCS CNA M71KR-E adapter.
- A configuration that includes both dynamic vNICs and static vNICs.

When you assign vNICs implicitly for a dual slot server that has one VIC adapter and non-VIC adapter, Cisco UCS Manager typically assigns one vNIC to each adapter. The remaining vNICs are assigned according to the relative capabilities of the adapters. The following are examples of the relative capabilities of some of the supported adapters:

- Cisco UCS M81KR Virtual Interface Card (128 vNICs) and Cisco UCS CNA M71KR-E Adapter (2 vNICs) have a 64:1 capability ratio
- Cisco UCS M81KR Virtual Interface Card and Cisco UCS CNA M72KR-E have a 64:1 capability ratio
- Cisco UCS CNA M72KR-E and Cisco UCS CNA M72KR-E have a 1:1 capability ratio
- Cisco UCS M82-8P Virtual Interface Card and Cisco UCS CNA M71KR-E adapter have a 128:1 capability ratio
- Cisco UCS M82-8P Virtual Interface Card and Cisco UCS M81KR Virtual Interface Card have a 2:1 capability ratio.

For example, a Cisco UCS M81KR Virtual Interface Card can handle up to 128 vNICs, while a Cisco UCS CNA M71KR-E can only handle 2 vNICs. This difference gives those adapters a 64:1 ratio. If a dual slot blade server has one of each and you choose to allow implicit assignment of vNICs by Cisco UCS Manager, the load balancing ratio assigns the majority of the vNICs to the Cisco UCS M81KR Virtual Interface Card, as follows:

| Total Number of vNICs | vNICs Assigned to Cisco UCS M81KR<br>Virtual Interface Card | vNICs Assigned to Cisco UCS CNA<br>M71KR-E Adapter |
|-----------------------|-------------------------------------------------------------|----------------------------------------------------|
| 20                    | 19                                                          | 1                                                  |
| 130                   | 128                                                         | 2                                                  |

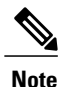

Exceptions to this implicit assignment occur if you configure the vNICs for fabric failover and if you configure dynamic vNICs for the server.

For a configuration that includes vNIC fabric failover where one adapter does not support vNIC failover, Cisco UCS Manager implicitly assigns all vNICs which have fabric failover enabled to the adapter that supports them. If the configuration only includes vNICs that are configured for fabric failover, no vNICs are implicitly assigned to the adapter which does not support them. If some vNICs are configured for fabric failover and some are not, Cisco UCS Manager assigns all failover vNICs to the adapter which supports them and a minimum of one non-failover vNIC to the adapter which does not support them, according to the ratio above.

For a configuration that includes dynamic vNICs, the same implicit assignment would occur. Cisco UCS Manager assigns all dynamic vNICs to the adapter that supports them. However, with a combination of dynamic vNICs and static vNICs, at least one static vNIC is assigned to the adapter that does not support dynamic vNICs.

### **Creating a vNIC/vHBA Placement Policy**

- **Step 1** In the Navigation pane, click the Servers tab.
- **Step 2** On the Servers tab, expand Servers > Policies.
- **Step 3** Expand the node for the organization where you want to create the policy. If the system does not include multitenancy, expand the **root** node.
- Step 4 Right-click vNIC/vHBA Placement Policies and choose Create Placement Policy.
- **Step 5** In the Create Placement Policy dialog box, do the following:
  - a) In the **Name** field, enter a unique name for the placement policy. This name can be between 1 and 16 alphanumeric characters. You cannot use spaces or any special characters other than - (hyphen), \_ (underscore), : (colon), and . (period), and you cannot change this name after the object has been saved.
  - b) In the **Selection Preference** column for each **Virtual Slot**, choose one of the following from the drop-down list:
    - All—All configured vNICs and vHBAs can be assigned to the vCon, whether they are explicitly assigned to it, unassigned, or dynamic.
    - Assigned Only—vNICs and vHBAs must be explicitly assigned to the vCon. You can assign them explicitly through the service profile or the properties of the vNIC or vHBA.
    - Exclude Dynamic—Dynamic vNICs and vHBAs cannot be assigned to the vCon. The vCon can be used for all static vNICs and vHBAs, whether they are unassigned or explicitly assigned to it.
    - Exclude Unassigned—Unassigned vNICs and vHBAs cannot be assigned to the vCon. The vCon can be used for dynamic vNICs and vHBAs and for static vNICs and vHBAs that are explicitly assigned to it.
  - c) Click OK.

# **Deleting a vNIC/vHBA Placement Policy**

### Procedure

| Step 1 | In the Navigation pane, click the Servers tab.                                                         |
|--------|----------------------------------------------------------------------------------------------------|
| Step 2 | On the <b>Servers</b> tab, expand <b>Servers</b> > <b>Policies</b> > <b><i>Organization_Name</i></b> . |
| Step 3 | Expand the vNIC/vHBA Placement Policies node.                                                          |
| Step 4 | Right-click the policy you want to delete and choose Delete.                                           |
| Step 5 | If the Cisco UCS Manager GUI displays a confirmation dialog box, click Yes.                            |

## Explicitly Assigning a vNIC to a vCon

#### **Before You Begin**

Configure the vCons through a vNIC/vHBA placement policy or in the service profile with one of the following values:

- Assigned Only
- Exclude Dynamic
- Exclude Unassigned

If a vCon is configured for All, you can still explicitly assign a vNIC or vHBA to that vCon. However, you have less control with this configuration.

### Procedure

- Step 1 In the Navigation pane, click the Servers tab.
- **Step 2** On the Servers tab, expand Servers > Service Profiles.
- **Step 3** Expand the node for the organization which contains the service profile whose vNICs you want to explicitly assign to a vCon.

If the system does not include multitenancy, expand the **root** node.

- **Step 4** Expand *Service\_Profile\_Name* > vNICs.
- **Step 5** Click on the vNIC that you want to explicitly assign to a vCon.
- **Step 6** In the Work pane, click the General tab.
- Step 7 In the Virtual Host Interface Placement section, complete the following fields:

| Name                                    | Description                                                                                                    |
|-----------------------------------------|----------------------------------------------------------------------------------------------------|
| <b>Desired Placement</b> drop-down list | The user-specified virtual network interface connection (vCon) placement for the vNIC. This can be one of the following: |
|                                         | • Any—Allows Cisco UCS Manager to determine the vCon to which the vNIC is assigned.                                      |
|                                         | • 1—Explicitly assigns the vNIC to vCon1.                                                                                |
|                                         | • <b>2</b> —Explicitly assigns the vNIC to vCon2.                                                                        |
|                                         | • <b>3</b> —Explicitly assigns the vNIC to vCon3.                                                                        |
|                                         | • <b>4</b> —Explicitly assigns the vNIC to vCon4.                                                                        |
|                                         |                                                                                                    |
| Actual Assignment field                 | The actual vCon assignment of the vNIC on the server.                                                                    |

If you attempt to assign a vNIC to a vCon that is not configured for that type of vNIC, Cisco UCS Manager displays a message box to advise you of the configuration error. You must either assign the vNIC to another vCon or change the vCon configuration in the service profile.

**Step 8** In the **Order** section, complete the following fields:

| Name                | Description                                                                             |
|---------------------|-----------------------------------------------------------------------------------------|
| Desired Order field | The user-specified PCI order for the vNIC.                                              |
|                     | Enter an integer between 0 and 128. You cannot create more than 128 vNICs for a server. |
| Actual Order field  | The actual PCI order of the vNIC on the server.                                         |

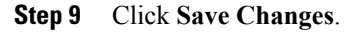

## Explicitly Assigning a vHBA to a vCon

### **Before You Begin**

Configure the vCons through a vNIC/vHBA placement policy or in the service profile with one of the following values:

- Assigned Only
- Exclude Dynamic
- Exclude Unassigned

If a vCon is configured for All, you can still explicitly assign a vNIC or vHBA to that vCon. However, you have less control with this configuration.

#### Procedure

- **Step 1** In the Navigation pane, click the Servers tab.
- **Step 2** On the Servers tab, expand Servers > Service Profiles.
- **Step 3** Expand the node for the organization which contains the service profile whose vHBAs you want to explicitly assign to a vCon.

If the system does not include multitenancy, expand the root node.

- Step 4 Expand Service\_Profile\_Name > vHBAs.
- **Step 5** Click on the vHBA that you want to explicitly assign to a vCon.
- **Step 6** In the Work pane, click the General tab.
- Step 7 In the Virtual Host Interface Placement section, complete the following fields:

| Name                    | Description                                                                                                    |
|-------------------------|----------------------------------------------------------------------------------------------------|
| Desired Placement field | The user-specified virtual network interface<br>connection (vCon) placement for the vHBA. This can<br>be one of the following: |
|                         | • Any—Allows Cisco UCS Manager to determine the vCon to which the vHBA is assigned.                                            |
|                         | • 1—Explicitly assigns the vHBA to vCon1.                                                                                      |
|                         | • 2—Explicitly assigns the vHBA to vCon2.                                                                                      |
|                         | • <b>3</b> —Explicitly assigns the vHBA to vCon3.                                                                              |
|                         | • 4—Explicitly assigns the vHBA to vCon4.                                                                                      |
| Actual Assignment field | The actual vCon assignment of the vHBA on the server.                                                                          |

If you attempt to assign a vHBA to a vCon that is not configured for that type of vHBA, Cisco UCS Manager displays a message box to advise you of the configuration error. You must either assign the vHBA to another vCon or change the vCon configuration in the service profile.

**Step 8** In the **Order** section, complete the following fields:

| Name                | Description                                                                             |
|---------------------|-----------------------------------------------------------------------------------------|
| Desired Order field | The user-specified PCI order for the vHBA.                                              |
|                     | Enter an integer between 0 and 128. You cannot create more than 128 vHBAs for a server. |
| Actual Order field  | The actual PCI order of the vHBA on the server.                                         |

### Step 9 Click Save Changes.